# **SAMSUNG TECHWIN**

CE

# СКОРОСТНАЯ КУПОЛЬНАЯ КАМЕРА ВИДЕОНАБЛЮДЕНИЯ

Руководство пользователя

SCP-2370RH

SAMSUNG

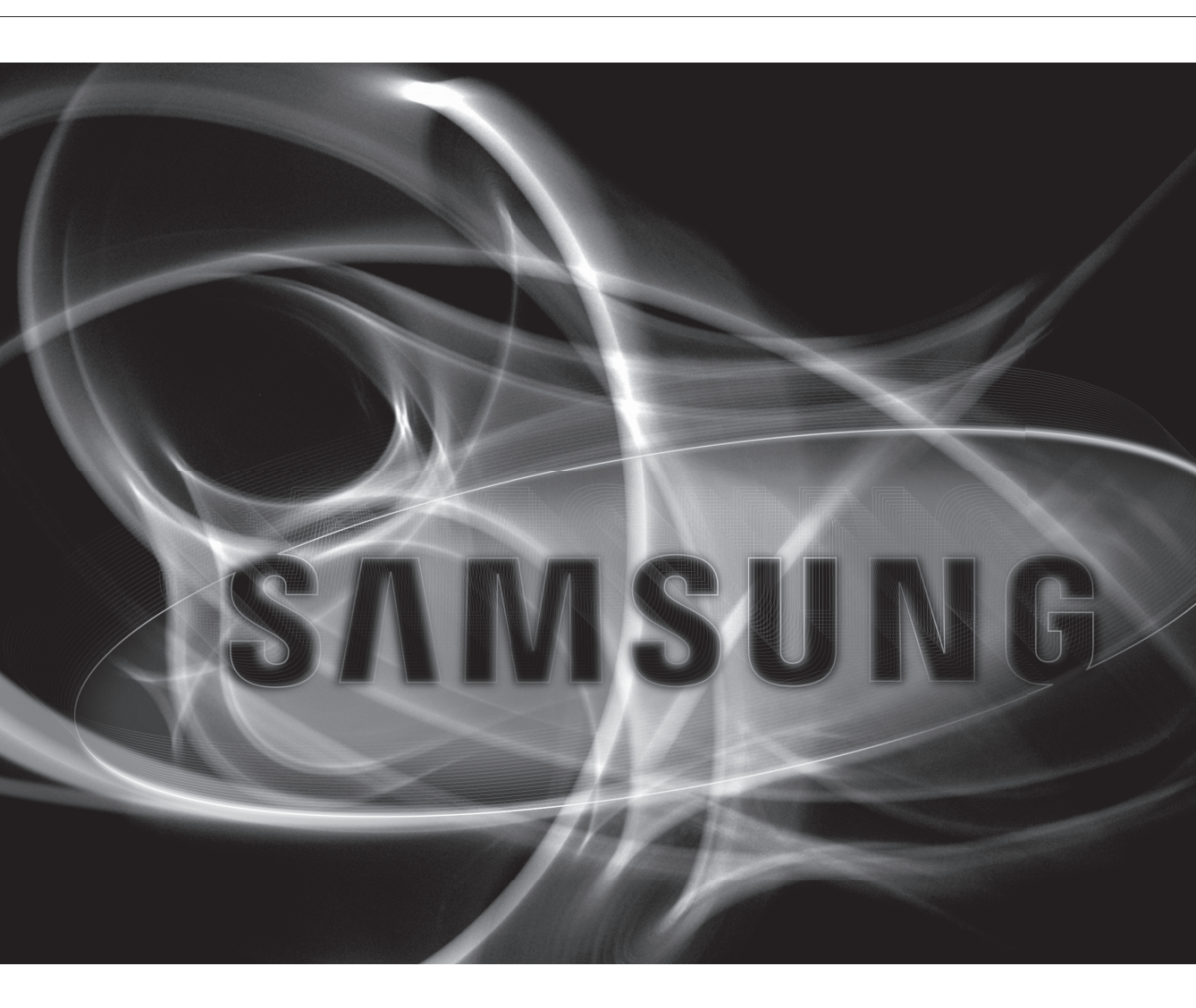

## СКОРОСТНАЯ КУПОЛЬНАЯ КАМЕРА ВИДЕОНАБЛЮДЕНИЯ

Руководство пользователя

## Авторское право

©2012 Samsung Techwin Co., Ltd. Все права защищены.

#### Товарный знак

замочно теснии али в зарегистрированным логотипом компании Samsung Techwin Co., Ltd. Название данного устройства является зарегистрированным товарным знаком Samsung Techwin Co., Ltd. Другие товарные знаки, упомянутые в настоящем руководстве, являются зарегистрированными товарными знаками соответствующих компаний.

### Ограничения

Авторское право на данный документ принадлежит Samsung Techwin Co., Ltd. При любых обстоятельствах запрещено частичное или полное воспроизведение, распространение или изменение данного документа без официального разрешения Samsung Techwin.

#### Отказ от ответственности

Компания Samsung Techwin тщательно проверяет достоверность и правильность содержимого данного документа, однако не несет официальной ответственности за представленную информацию. Пользователь несет полную личную ответственность за использование этого документа и за последующие результаты. Компания Samsung Techwin оставляет за собой право изменять содержимое настоящего руководства без предварительного уведомления в целях улучшения рабочих характеристик устройства.

### Гарантия

Если устройство работает ненадлежащим образом в нормальных условиях, сообщите нам. Samsung Techwin решит эту проблему бесплатно. Срок гарантии составляет 3 года. Исключениями являются следующие условия:

- Неправильная работа системы из-за запуска несовместимых с ней программ.
- Ухудшение производительности вследствие естественного износа в процессе эксплуатации
- Конструкция и характеристики устройства могут быть изменены без предварительного уведомления.

# меры предосторожности

## внимание

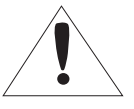

ОПАСНОСТЬ ПОРАЖЕНИЯ ЭЛЕКТРИЧЕСКИМ ТОКОМ! НЕ ОТКРЫВАТЬ!

ВНИМАНИЕ: ВО ИЗБЕЖАНИЕ ПОРАЖЕНИЯ ЭЛЕКТРИЧЕСКИМ ТОКОМ НЕ ОТКРЫВАЙТЕ КРЫШКУ (ИЛИ ЗАДНЮЮ ПАНЕЛЬ) УСТРОЙСТВА. ВНУТРИ ОТСУТСТВУЮТ ДЕТАЛИ, ОБСЛУЖИВАНИЕ КОТОРЫХ МОЖЕТ ВЫПОЛНЯТЬ ПОЛЬЗОВАТЕЛЬ. ОБСЛУЖИВАНИЕ ДОЛЖНО ВЫПОЛНЯТЬСЯ КВАЛИФИЦИРОВАННЫМИ СПЕЦИАЛИСТАМИ.

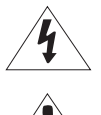

Этот символ обозначает, что внутри устройства имеется опасное напряжение, которое может привести к поражению электрическим током.

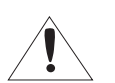

Этот символ указывает, что в документации на изделие имеется важная инструкция по его использованию или обслуживанию.

### ПРЕДУПРЕЖДЕНИЕ

- •Во избежание повреждений, следствием которых может быть пожар или поражение электрическим током, не допускайте попадания данного изделия под дождь или в условия высокой влажности.
- ДЛЯ ЗАМЕНЫ РЕКОМЕНДУЕТСЯ ИСПОЛЬЗОВАТЬ АНАЛОГИЧНЫЕ ПРЕДОХРАНИТЕЛИ Т4АL (F101, F201, F1) 250

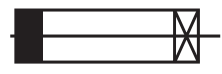

### ПРЕДУПРЕЖДЕНИЕ

- Пользуйтесь только стандартным блоком питания, который указан в листе спецификаций. Использование любого другого блока питания может привести к пожару, поражению электрическим током или к повреждению изделия.
- 2. Неправильное подключение блока питания или замена батареи может привести к взрыву, пожару, поражению электрическим током или к повреждению изделия.
- Не подключайте несколько видеокамер к одному блоку питания. Превышение нагрузочной способности блока питания может привести к его перегреву или к пожару.
- 4. Надежно вставьте вилку сетевого шнура в розетку сети переменного тока. Ненадежное подключение может привести к пожару.
- 5. При установке видеокамеры закрепите ее прочно и надежно. Падение видеокамеры может привести к травме.
- 6. Не кладите сверху на видеокамеру токопроводящие предметы (например, отвертки, монеты и другие металлические предметы) и не ставьте на нее наполненные водой сосуды. Невыполнение этих требований может привести к пожару, поражению электрическим током или к травмам в результате падения этих предметов.
- Не устанавливайте изделие во влажных, запыленных или покрытых копотью помещениях. Невыполнение этого требования может привести к пожару или к поражению электрическим током.
- 8. Если вы почувствуете необычный запах или обнаружите дым, выходящий из изделия, прекратите эксплуатацию. В этом случае следует немедленно отсоединить изделие от источника питания и связаться с сервисным центром. Продолжение эксплуатации изделия в таком состоянии может привести к пожару или к поражению электрическим током.
- 9. При обнаружении неисправности в изделии свяжитесь с ближайшим сервисным центром. Никогда не разбирайте данное изделие и не вносите изменений в его конструкцию. (Компания SAMSUNG не несет ответственности за проблемы, возникшие в результате внесения изменений в конструкцию изделия или попыток самостоятельно выполнить ремонт изделия).
- 10. При чистке изделия не разбрызгивайте на него воду. Это может привести к пожару или к поражению электрическим током.

# меры предосторожности

#### внимание

- 1. Не роняйте на изделие никакие предметы и не ударяйте по нему. Не устанавливайте изделие в местах с сильной вибрацией или вблизи источников магнитного поля.
- Не устанавливайте изделие в помещениях с высокой температурой (выше 55°С), пониженной температурой (ниже -50°С) или высокой влажностью. Это может привести к возгоранию или поражению электрическим током.
- 3. Если вы хотите переместить ранее установленное изделие на новое место, отключите перед этим питание изделия.
- 4. Во время грозы отсоедините шнур питания видеокамеры от розетки сети переменного тока. Невыполнение этого требования может привести к пожару или к повреждению изделия.
- 5. Устанавливайте изделие так, чтобы на него не падал прямой солнечный свет и чтобы рядом не было источников, излучающих тепло. Это может привести к пожару.
- 6. Изделие должно устанавливаться в помещении с хорошей вентиляцией.
- 7. Избегайте направлять видеокамеру прямо на очень яркие объекты, например, на солнце, так как это может привести к повреждению матрицы ПЗС, формирующей изображение.
- 8. Изделие должно быть защищено от воздействия капель или брызг воды и на него нельзя помещать наполненные водой сосуды, например, вазы с цветами.
- Вилка сетевого шнура используется в качестве отсоединяющего от питания устройства и к ней всегда должен быть обеспечен легкий доступ.
- 10. Не подвергайте камеру воздействию радиоактивного излучения. Воздействие радиоактивного излучения может повредить ССD-матрицу.

### Правильная утилизация данного устройства (Утилизация электрического и электронного оборудования)

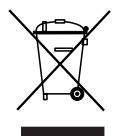

(Действует во всех странах Европейского Союза и других странах Европы, принявших систему разделения отходов)

Подобная маркировка на изделии, принадлежностях или в руководстве к нему предупреждает, что по истечении срока службы изделие или электронные принадлежности для него (например, зарядное устройство, наушники, кабель USB) не следует выбрасывать вместе с другим бытовым мусором. Чтобы избежать вредного воздействия на окружающую среду или на здоровье человека от неконтролируемой утилизации отходов, следует отделять маркированные подобным образом изделия от другого мусора для соответствующей переработки и повторного использования в качестве сырья. За подробной информацией о месте и способе экологически безопасной утилизации бытовым потребителям следует обращаться к продавцу данного изделия или в органы местного самоуправления. Промышленным потребителям необходимо обратиться к поставщику, чтобы уточнить сроки и условия договора купли-продажи. Подобные изделия и электронные принадлежности не следует утилизировать вместе с другими производственными отходами.

# важные инструкции по технике безопасности

- 1. Прочтите эти правила.
- 2. Сохраните эти правила.
- 3. Принимайте во внимание все предупреждения.
- 4. Следуйте всем правилам.
- 5. Чистите изделие только сухой салфеткой.
- 6. Не загораживайте никакие вентиляционные отверстия. Выполните установку изделия в соответствии с инструкциями изготовителя.
- Не устанавливайте изделие рядом с источниками тепла, такими, как радиаторы, решетки системы отопления, или другими устройствами, которые генерируют тепло (включая усилители).
- 8. В целях безопасности не отказывайтесь от использования вилок поляризованного или заземляющего типа. Вилка поляризованного типа имеет два ножевых контакта, один из которых шире другого. Вилка заземляющего типа имеет два контакта и третий заземляющий штырь. Широкое лезвие третьего заземляющего штыря предусмотрено для вашей безопасности. Если вилка поставляемого вместе с аппаратом шнура питания не подходит для вашей розетки, попросите опытного электрика заменить старую розетку.
- 9. Не наступайте на шнур питания и не допускайте его защемления, особенно вблизи от штепсельной вилки, в месте подключения к розетке и там, где шнур выходит из изделия.
- 10. Пользуйтесь только теми приспособлениями/ принадлежностями, которые рекомендованы изготовителем.
- 11. Используйте изделие только с тележкой, кронштейном, штативом, держателем или подставкой, предусмотренными изготовителем или поставляемыми в комплекте с изделием. Во избежание травм вследствие опрокидывания тележки с устройством соблюдайте осторожность при ее передвижении.
- 12. Перед перемещением изделия отсоедините его от электросети. Если используется тележка, соблюдайте осторожность при перемещении тележки с изделием, чтобы избежать повреждения изделия или травмы при опрокидывании.
- 13. Все работы, связанные с техническим обслуживанием изделия, должны выполняться квалифицированными специалистами по техническому обслуживанию. Обслуживание изделия требуется выполнять, когда изделие получило какое-либо повреждение, например, был поврежден его шнур питания или вилка шнура питания, внутрь изделия попала жидкость или посторонние предметы, изделие подверглось воздействию дождя или влаги, изделие не работает должным образом, а также после падения изделия.

### OSTRZEŻENIE

Aby zapobiec obrażeniom, urządzenie należy solidnie przymocować do podłogi ściany zgodnie z instrukcjami instalacji.

### UWAGA

Poniższe instrukcje serwisowania są przeznaczone wyłącznie na użytek wykwalifikowanych pracowników serwisu. Ze względu na zagrożenie porażeniem prądem elektrycznym osoby nieposiadające odpowiednich kwalifikacji nie powinny wykonywać czynności serwisowych innych niż opisane w poniższej instrukcji.

# ПОДРОБНЫЕ ПРЕДУПРЕЖДЕНИЯ И ПРЕДОСТЕРЕЖЕНИЯ

- Избегать работы камеры в течение длительного времени в условиях высоких температур и влажности. Чрезмерное тепло может сократить срок службы компонентов камеры.
- Не устанавливать и не размещать камеру вблизи любых источников тепла.
- Не подвергайте камеру воздействию прямых солнечных лучей. Если на дисплее отражается точечный источник света, изображение на нем может получиться расплывчатым и мутным, а цвета отображаться неправильно.
- Не бросать камеру и не подвергать механическому воздействию или вибрации это может привести к серьезному повреждению камеры.
- При установке камеры вблизи линии электропитания, обеспечить расстояние от линии электропитания не менее 1 метра, или заземлить дополнительной металлической трубой для отделения камеры от источника питания.
- Данная камера должна быть установлена на потолке. Установка на земле или неровной поверхности может вызвать неисправность изделия и сократить срок его слкжбы.
- Избегать установки и эксплуатации камеры в нижеследующих местах:
  - Места с температурой, превышающей рекомедованный диапазон для камеры. (-50° 55°)
  - Места с сильными перепадами температуры: например, вблизи кондиционера воздуха.
  - Места с доступом пара, масла и горючих веществ: например, внутри кухни.
  - Места, подверженные радиоактивности, рентгеновскому излучению, мощным электрическим и электромагнитным волнам.
  - Места, подверженные загрязнению наружного воздуха: например, пыль и выхлопные газы автомобилей.
  - Места с высокой влажностью.
  - Места с коррозионноактивными газами: например, около моря.
- Данная камера не оснащена выключателем питания. Включать камеру только после окончания монтажа.
- Положение поворота/наклона может измениться из-за направления ветра.

# ТРЕБОВАНИЯ К РАБОЧЕЙ ТЕМПЕРАТУРЕ

- 1. Надлежащая работы видеокамеры при температуре ниже -50°С невозможна.
- 2. Даже если температура не опускается ниже -50°С, при определенных условиях окружающей среды камера может не оттаять, что приводит к нарушению нормального функционирования.
- Не отключайте питание, чтобы температура внутри видеокамеры поддерживалась на уровне не ниже -10°C.
- **4.** Если устройство хранится при низкой температуре, прогрев устройства для обеспечения его нормальной работы может занять до 3 часов.
- 6\_ важные инструкции по технике безопасности

5.

Видеосигнал не будет воспроизводиться, при этом на темном экране отобразится сообщение "Дождитесь разогрева устройства (хх осталось)", что в свою очередь приведет к сбою системы. Ж Максимальное время 2 часа Сообщение "Дождитесь разогрева устройства (хх осталось)" исчезнет. Устройство возвратится в нормальный режим работы. Не будут поддерживаться функции "Последовательность" и "Турбо"; только функции "пов/ накл" будут включаться вручную. Ж Максимальное время 1 час

 $\rightarrow$ 

Любая из функций "Последовательность" или "Турбо" будет включена.

 $\rightarrow$ 

**6.** Скорость масштабирования проектора инфракрасного излучения будет снижаться при температуре ниже -40 градусов (по Цельсию).

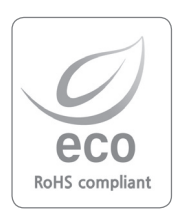

Компания Samsung Techwin заботится об окружающей среде на всех этапах изготовления продукции для сохранения окружающей среды и применяет ряд мер для обеспечения заказчиков экологически более безопасными изделиями. Знак Есо отражает желание компании Samsung Techwin создавать экологически безопасные изделия и указывает на соответствие директиве RoHS, принятой EC.

Русский - 7

# Содержание

# ВВЕДЕНИЕ

 $\bigcirc$ 

## ПОДКЛЮЧЕНИЕ И УСТАНОВКА

9 Функции10 Комплектация

- 11 Наименования компонентов и функции
- 12 Плата интерфейса проводки камеры
- **13** Схема монтажа камеры и приспособлений

15 Как настроить протоколы и ID с помощью двухрядных переключателей

- 16 Настройки DIP-переключателя протокола связи (SW2)
- 19 Настройки DIP-переключателя ID камеры (SW1)
- 27 Подготовка адаптеров и кабелей
- 28 Конфигурации продукта
- 29 Подготовка и установка кронштейна камеры
- **30** Дополнительные принадлежности для установки
- 33 Место установки
- 35 Символы интерфейса
- 36 Использование и настройка меню
- 37 Таблица меню экранного меню
- 38 Konfiguracja kamery
- 48 Настройка последовательности
- 58 Настройка поворота/наклона
- 65 Настр. Экр Меню
- 66 Настройка Сигнала
- 69 ИК-подсветка
- 71 Инициализация
- 72 Уст. пароль
- 72 Состояние

## УСТРАНЕНИЕ НЕИСПРАВНОСТЕЙ

НАСТР. КАМЕРЫ

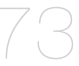

## ТЕХНИЧЕСКИЕ ХАРАКТЕРИСТИКИ ИЗДЕЛИЯ

- 73 устранение неисправностей
- 76 Технические характеристики изделия
- 78 Размеры

35

введение

## ФУНКЦИИ

### • Оптическое увеличение А/F 37х

Встроенный объектив 37х-кратным изменением фокусного расстояния и автофокусировкой работает совместно с 16-кратным цифровым трансфокатором, обеспечивая максимальное изменение фокусного расстояния до 592 раз.

• Поддерживает большое количество протоколов; возможно использование коаксиальной линии связи.

Возможно использование RS-422/485 и коаксиальных линий связи.

- RS-422/485 (10 протокол) : Определенный автоматически, SAMSUNG-T, SAMSUNG-E, Pelco (D/P), Panasonic, Vicon, Honeywell, AD, GE, BOSCH

- Коаксиальная связь: Pelco Coaxitron (все DIP переключатели ID камеры (SW1) установлены в положение "ВЫКЛ")

### • Широкий спектр функций автоматической безопасности

- Сохранение нескольких предварительно настроенных функций: Возможно индивидуальное сохранение до 12 характеристик изображений, выдаваемых камерой, для обеспечения изображений высокого качества.
- Удержание изображения: При перемещении между предварительными настройками в функциях Группа и Смена, использование данной функции Сохранение удерживает состояние изображения и помогает оператору снять утомление глаз.
- Трасса РТZ: Шаблоны, подключенные к джойстику, могут быть сохранены и воспроизведены пользователями.
- Перемещение: Функция Перемещение (Swing) дает команду камере на перемещение между двумя выбранными точками, контролируя трассу.
- Контроль по группе: Не более 128 предварительных положений просматриваются по предварительному порядку.
- Поиск по маршруту : Контроль по маршруту: Не более 6 функций «Контроль по группе» просматриваются по предварительному порядку.

### • Цифровое перевертывание

Функция «Цифровое перевертывание» (Digital Flip) полезна для контроля движущихся объектов или людей, проходящих под камерой. При прохождении объекта или человека непосредственно под камерой, она наклоняет монитор вслед за объектом или человеком более, чем на 90 градусов на другую сторону наклона без панорамирования. Инверсия экрана, которая начинается при 90 градусах или более, регулируется цифровым способом.

### • Интеллектуальный наклон/поворот

Функция ÇÜнтеллектуальный наклон/поворотÈ (Smart P/T) автоматически настраивает скорость регулировки функций наклона и поворота в соответствии с текущей степенью увеличения. Она полезна для ручной настройки функций для детальной регулировки при контроле с высокой степенью увеличения.

### • День/Ночь

Благодаря переключателю День/Ночь и функции «Повышение чувствительности» (Sens-Up) на базе ИК-фильтра, камера обеспечивает высококачественную картинку независимо от времени суток.

- Повышение чувствительности (Sens-Up) увеличивает чувствительность ПЗС-матрицы путем электрического увеличения времени экспозиции камеры.
- Функция «День/Ночь» позволяет сделать выбор между цветным и Ч/Б режимами в зависимости от условий освещённости.

# введение

#### • Высокопрочный монолитный кожух

Монолитный кожух со степенью защиты IP66 легок в монтаже и защищает изделие при использовании в суровых условиях окружающей среды вне помещений. Высокопроизводительный встроенный вентилятор/обогреватель позволяет изделию выдерживать экстремальные температуры от -50°C до 50°C.

# • Сохранение и загрузка предварительного положения Допускается установка до 255 предварительных положений.

#### • Резервное копирование камеры

Файл конфигурации камеры можно сохранить для дальнейшего использования. Полезна в случае повреждения или неисправности камеры или монтажной базы.

#### • Маскирование участка

В случае если контролируемая область включает в себя исключительно частную зону, данная зона может быть выборочно замаскирована на экране.

#### • ИК-подсветка

Можно использовать ИК-подсветку, чтобы настроить параметры наблюдения во время съемки в условиях низкой контрастности. Подсветка может регулироваться в различных направлениях в пределах расстояния до 100 метров.

## КОМПЛЕКТАЦИЯ

Убедитесь, что все указанные ниже компоненты комплекта имеются в наличии.

| Внешний вид | Название элемента               | Количество | Описание                                                                                 |
|-------------|---------------------------------|------------|------------------------------------------------------------------------------------------|
|             | Корпус                          | 1          | -                                                                                        |
| 0           | Руководство на<br>компакт-диске | 1          | Руководство пользователя на<br>нескольких языках                                         |
|             | Руководство пользователя        | 1          | Руководство пользователя на<br>английском языке                                          |
|             | Винт с шестигранной<br>головкой | 3          | Используется для крепления основания для установки к камере.                             |
|             | Г-образный ключ                 | 1          | Используется для фиксации основания<br>для установки после прикрепления<br>его к камере. |

# НАИМЕНОВАНИЯ КОМПОНЕНТОВ И ФУНКЦИИ

## Вид спереди

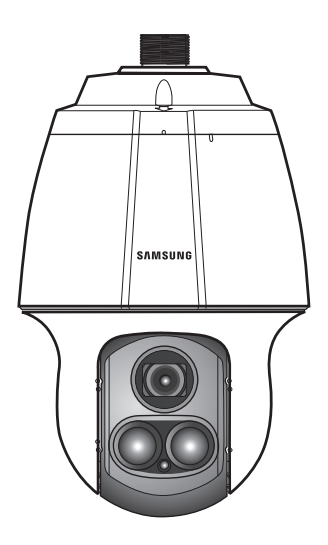

## Вид спереди

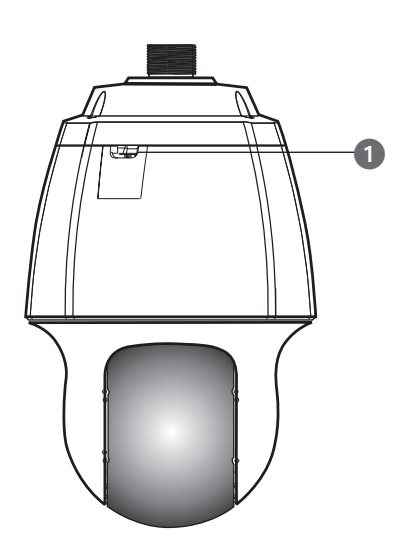

Вид сзади

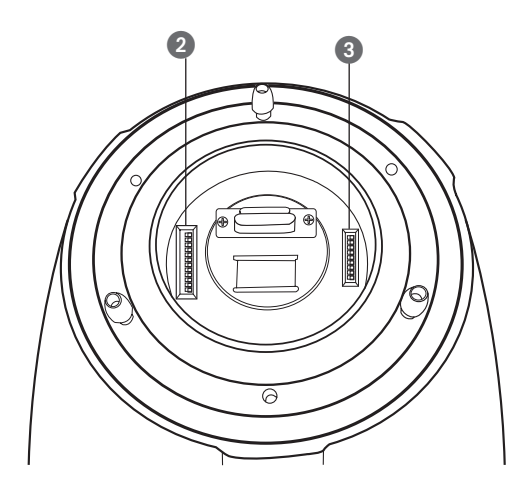

- 1 Держатель предохранительного троса
- 2 SW2: Двухрядный переключатель связи
- 3 SW1: Двухрядный переключатель ID
- Ж Информацию по настройке двухрядных переключателей см. в разделе «Монтаж камеры» на стр. 15~19.

# ПЛАТА ИНТЕРФЕЙСА ПРОВОДКИ КАМЕРЫ

Информацию о проводке камеры см. на рисунке ниже.

(При использовании коаксиальной линии связи отсутствует необходимость в отдельной линии для передачи сигналов управления.)

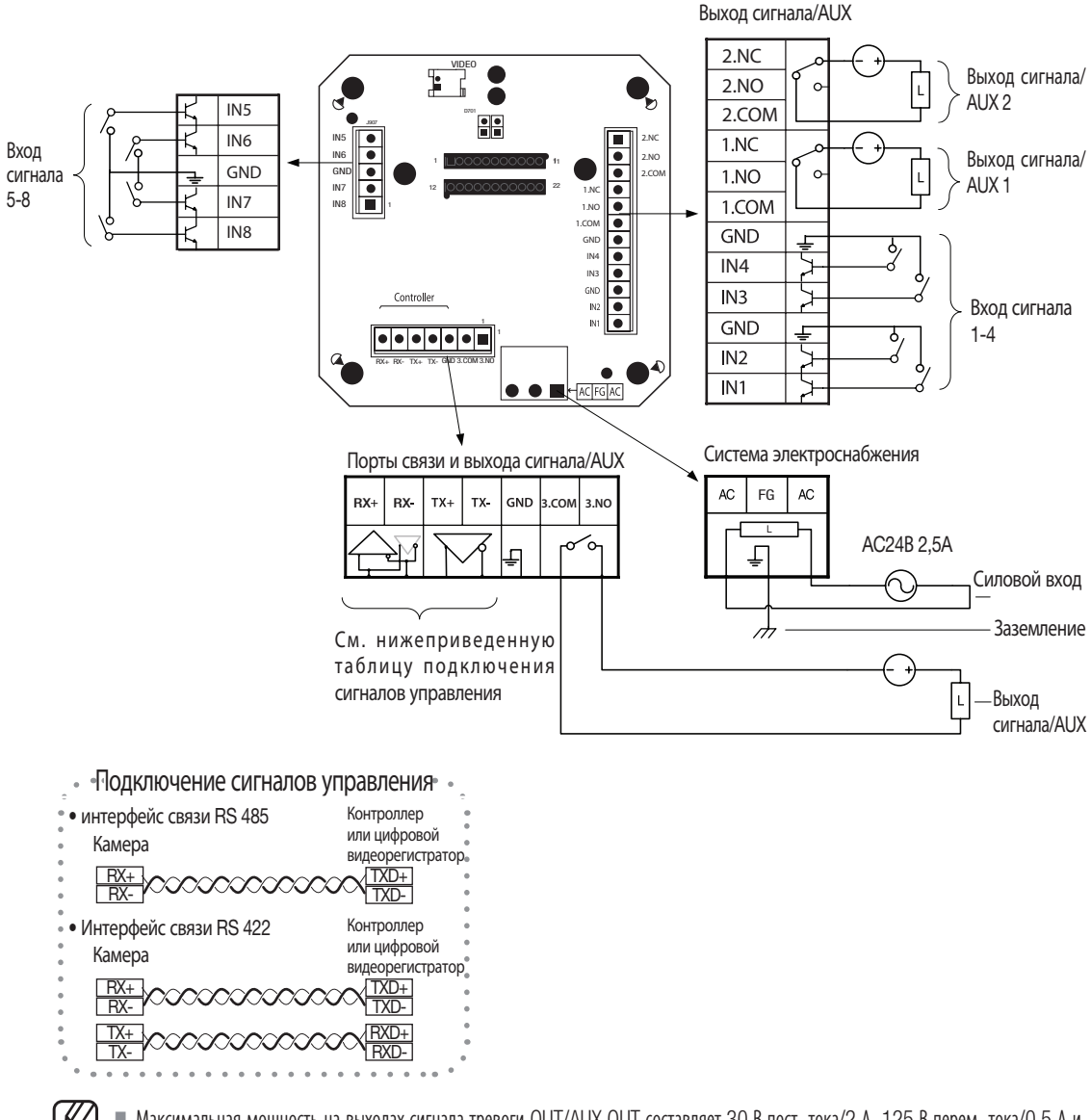

- Максимальная мощность на выходах сигнала тревоги OUT/AUX OUT составляет 30 В пост. тока/2 А, 125 В перем. тока/0,5 А и 250 В перем. тока/0,25 А, соответственно.
- Неправильное подключение разъема питания и заземления к нормально замкнутому /нормально разомкнутому и СОМ портам может вызвать короткое замыкание, пожар и повреждение камеры.
- С данным устройством не следует использовать основание для установки для более ранних моделей (SCP-2370/3370 и SPU-3750T/3700), так как они несовместимы. В противном случае при включении питания возможно короткое замыкание, что может привести к возгоранию или повреждению данного устройства.

# СХЕМА МОНТАЖА КАМЕРЫ И ПРИСПОСОБЛЕНИЙ

Подключение автономного цифрового видеорегистратора Samsung Techwin

 RS-485 : Камера

Автономный цифровой видеорегистратор

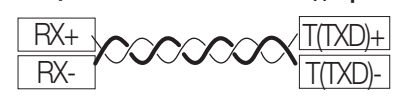

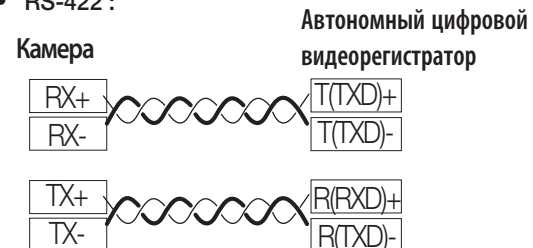

RS-422 :

•

С 0 spot 2<sup>C</sup> 907 () 0 <u></u> 6 බ С Ē 0000 AUDIO IN CH 5 - CH 16) **78**7 ©  $\circ$ ) (.....)@ TXRX J. ₽

### Подключение контроллера SPC-6000 Samsung Techwin

• RS-485 :

• RS-422 :

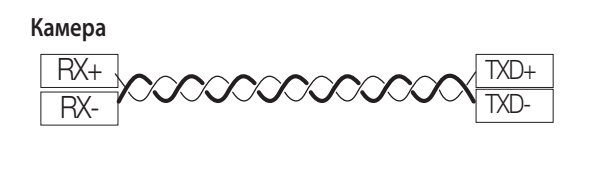

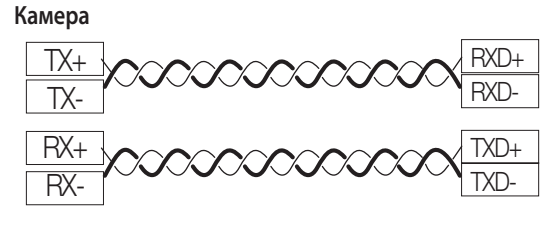

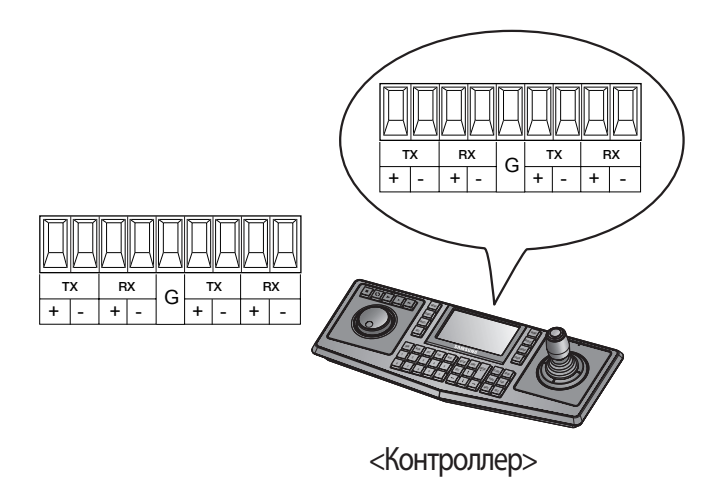

## КАК НАСТРОИТЬ ПРОТОКОЛЫ И ID С ПОМОЩЬЮ ДВУХРЯДНЫХ ПЕРЕКЛЮЧАТЕЛЕЙ

Используя двухрядные переключатели связи и ID можно регулировать различные настройки камеры. Перед началом монтажа изделия настройте переключатели в зависимости от среды установки.

- 1. Снимите камеру с монтажной базы и поверните нижнюю часть камеры к себе, как показано ниже на рисунке.
- **2.** Настройте переключатели в зависимости от среды установки. Более подробная информация по настройке содержится на схеме на следующей странице.
- **3.** Если переключатели не будут полностью установлены в положение ÇBKЛ.È или ÇBЫKЛ.È, возможны сбои в работе камеры. В связи с этим, проверьте положение переключателей до завершения настройки.

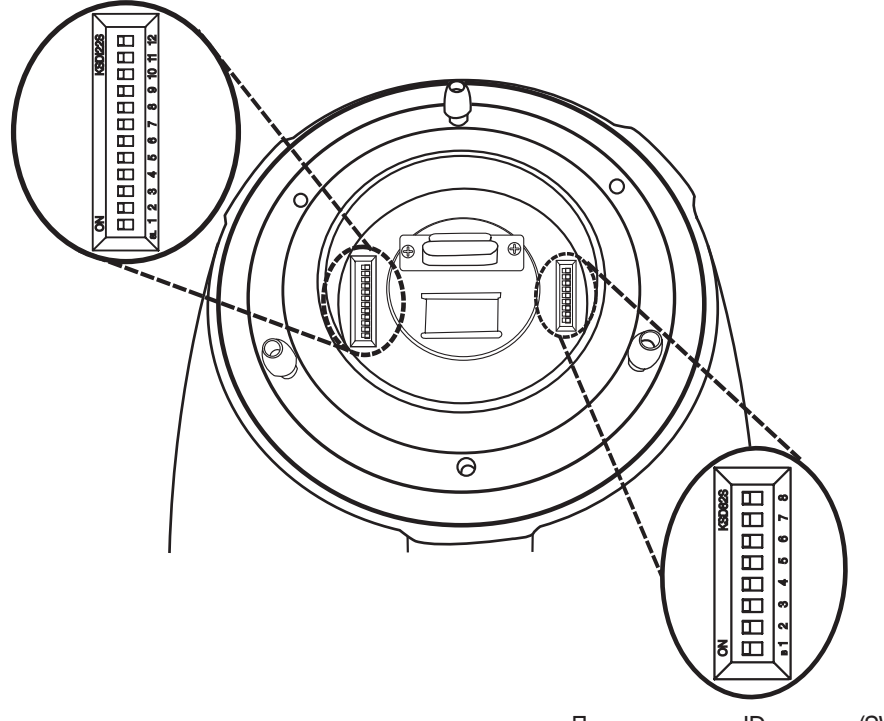

Переключатель протокола связи (SW2)

Переключатель ID камеры (SW1)

# НАСТРОЙКИ DIP-ПЕРЕКЛЮЧАТЕЛЯ ПРОТОКОЛА СВЯЗИ (SW2)

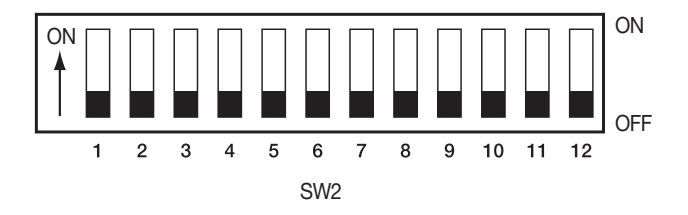

| Штырь SW2 № | Назначение                              |
|-------------|-----------------------------------------|
| 1 ~ 4       | Настройки протокола                     |
| 5~6         | Настройки скорости передачи в бодах     |
| 7           | Настройки метода передачи (RS-485/422)  |
| 8           | Настройки режима ответа                 |
| 9~10        | Настройки режима резервного копирования |
| 11~12       | Настройки завершения                    |

## Настройки протокола

Выбрать протокол связи для камеры

| Nº | Протокол                   | SW2-#1 | SW2-#2 | SW2-#3 | SW2-#4 |
|----|----------------------------|--------|--------|--------|--------|
| 1  | Automatyczne<br>wykrywanie | OFF    | OFF    | OFF    | OFF    |
| 2  | Samsung-T                  | OFF    | OFF    | OFF    | ON     |
| 3  | Samsung-E                  | OFF    | OFF    | ON     | OFF    |
| 4  | Pelco-D                    | OFF    | OFF    | ON     | ON     |
| 5  | Pelco-P                    | OFF    | ON     | OFF    | OFF    |
| 6  | Panasonic                  | OFF    | ON     | OFF    | ON     |
| 7  | Vicon                      | OFF    | ON     | ON     | OFF    |
| 8  | Honeywell                  | OFF    | ON     | ON     | ON     |
| 9  | AD                         | ON     | OFF    | OFF    | OFF    |
| 10 | GE                         | ON     | OFF    | OFF    | ON     |
| 11 | Bosch                      | ON     | OFF    | ON     | OFF    |

## Настройки скорости передачи в бодах

Выбрать скорость передачи выбранного протокола связи

| Nº | Скорость (бит/с) | SW2-#5 | SW2-#6 |
|----|------------------|--------|--------|
| 1  | 2,400            | ON     | ON     |
| 2  | 4,800            | ON     | OFF    |
| 3  | 9,600            | OFF    | OFF    |
| 4  | 19,200           | OFF    | ON     |

## Настройки метода связи

Выбрать метод связи для камеры

| Функция |                            | ON                | OFF               |  |
|---------|----------------------------|-------------------|-------------------|--|
| SW2- #7 | Переключатель режима связи | RS-422(4 провода) | RS-485(2 провода) |  |

### Настройки режима ответа связи

Выбрать метод ответа связи для камеры и контроллера: Ответ или Нет ответа

|         | Функция                     | ON       | OFF         |  |
|---------|-----------------------------|----------|-------------|--|
| SW2- #8 | Переключатель режима ответа | Response | No Response |  |

## Настройки завершения

Для предотврщения ослабления сигналов управления между камерой и контроллером, необходимо установить 2 камеры с настройками прерывания на самом большом расстоянии для контура управления камеры и контроллера.

| Положение ввода камеры                     | SW2- #11 | SW2- #12 |
|--------------------------------------------|----------|----------|
| Прерывание самой длинной ветви<br>(RS-422) | ON       | ON       |
| Прерывание самой длинной ветви<br>(RS-485) | ON       | OFF      |
| На канале                                  | OFF      | OFF      |

### • Przykład ustawienia złącza

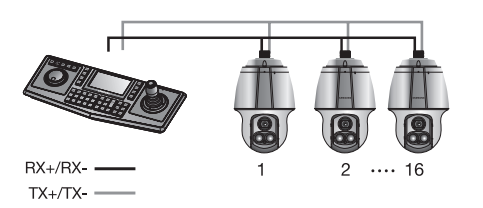

- ※ При использовании RS-422, SW2-№11: ВКЛ/SW2-№12: "ВКЛ" для камеры 16
- ※ При использовании RS-485, SW2-№11: ВКЛ/SW2-№12: "ВЫКЛ" для камеры 16

Русский - 17

## Настройки резевного копирования камеры

Данные настройки полезны в случае повреждения или неисправности камеры или монтажной базы. При замене камеры или монтажной базы можно перенести существующие настройки и информацию о последовательности на заменяющую камеру, используя данные настройки.

| Функция резервного копирования  | SW2- #9 | SW2- #10 |  |  |
|---------------------------------|---------|----------|--|--|
| Резервное копирование (IB→D)    | OFF     | OFF      |  |  |
| Резервное копирование (D→IB)    | ON      | OFF      |  |  |
| Резервное копирование отключено | -       | ON       |  |  |

- Резервное копирование (IB→D) :

Позволяет перенести информацию о последовательности текущей камеры на новую камеру.

- Резервное копирование (D→IB) :

Позволяет перенести информацию о последовательности текущей камеры на новую монтажную базу.

#### ※ IB: Монтажная база, D: Купольная камера

Резервное копирование параметра [Текущее время] из основания для установки в память камеры не выполняется.

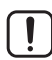

Для данной модели все переключатели DIP по умолчанию установлены в положение "ВЫКЛ". Все настройки по умолчанию отображаются серым в соответствующих меню.

- Если для управления камерой необходим контроллер от стороннего производителя, обратитесь в сервисный центр или посетите наш веб-сайт для получения дополнительной информации.
- Метод управления по протоколу AD
  - 1. Экранное меню камеры включено: З+вспомогательное оборудование ВКЛ
  - 2. Экранное меню камеры выключено: З+вспомогательное оборудование ВЫКЛ
  - З. Ввод: ДИАФРАГМА открыта
  - 4. ESC: ДИАФРАГМА закрыта
- Дополнительная информация по протоколам приводится на нашем официальной сайте. http://www.samsungtechwin.com/

# НАСТРОЙКИ DIP-ПЕРЕКЛЮЧАТЕЛЯ ID КАМЕРЫ (SW1)

Для распознавания камер установите для каждой уникальный номер.

В системах коаксиальной связи камера будет работать надлежащим образом, только если все DIP переключатели ID камеры (SW1) установлены в положение "ВЫКЛ".

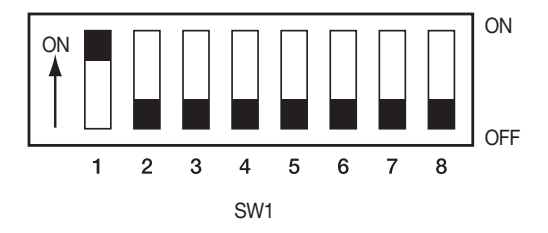

- Для выключателя по умолчанию задано значение "ID: 1" и для всех 7 выключателей (за исключением 1) задано значение OFF (ВЫКЛ).
- Каждому переключателю присваивается уникальное значение, а идентификатор платы является суммой значений всех переключателей.

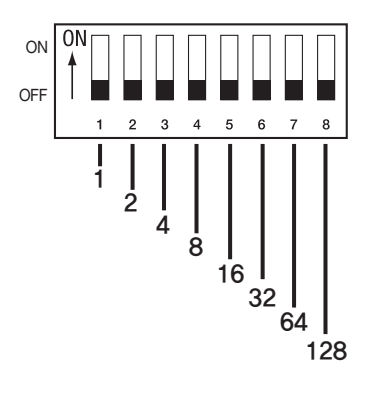

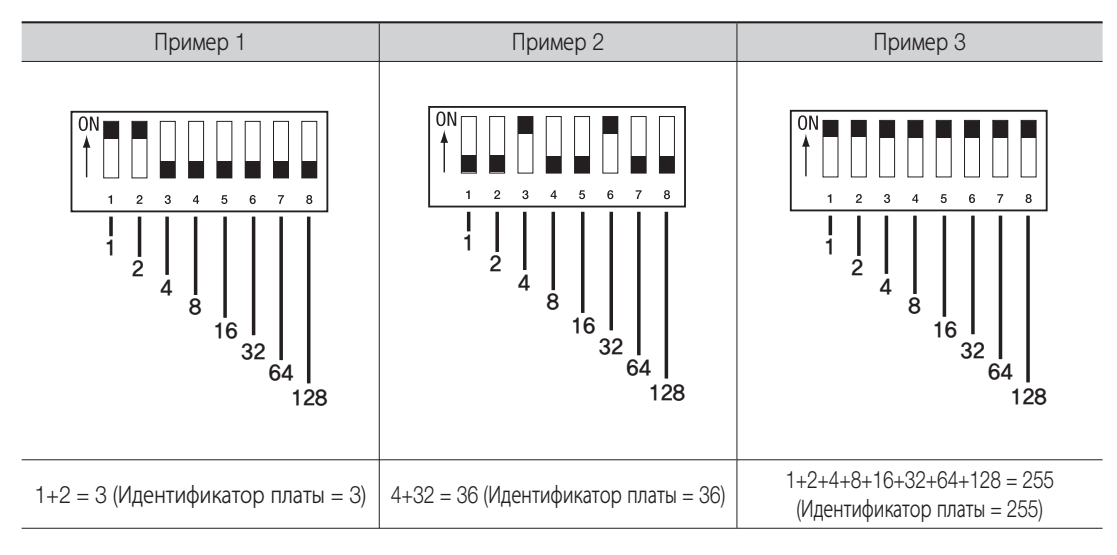

• См. пример определения значения идентификатора платы ниже.

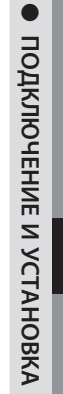

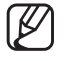

Используйте уникальный идентификатор для каждой камеры.

### • Таблица ID камеры

| ID | SW1-#1 | SW1-#2 | SW1-#3 | SW1-#4 | SW1-#5 | SW1-#6 | SW1-#7 | SW1-#8 |
|----|--------|--------|--------|--------|--------|--------|--------|--------|
| 1  | ON     | OFF    | OFF    | OFF    | OFF    | OFF    | OFF    | OFF    |
| 2  | OFF    | ON     | OFF    | OFF    | OFF    | OFF    | OFF    | OFF    |
| 3  | ON     | ON     | OFF    | OFF    | OFF    | OFF    | OFF    | OFF    |
| 4  | OFF    | OFF    | ON     | OFF    | OFF    | OFF    | OFF    | OFF    |
| 5  | ON     | OFF    | ON     | OFF    | OFF    | OFF    | OFF    | OFF    |
| 6  | OFF    | ON     | ON     | OFF    | OFF    | OFF    | OFF    | OFF    |
| 7  | ON     | ON     | ON     | OFF    | OFF    | OFF    | OFF    | OFF    |
| 8  | OFF    | OFF    | OFF    | ON     | OFF    | OFF    | OFF    | OFF    |
| 9  | ON     | OFF    | OFF    | ON     | OFF    | OFF    | OFF    | OFF    |
| 10 | OFF    | ON     | OFF    | ON     | OFF    | OFF    | OFF    | OFF    |
| 11 | ON     | ON     | OFF    | ON     | OFF    | OFF    | OFF    | OFF    |
| 12 | OFF    | OFF    | ON     | ON     | OFF    | OFF    | OFF    | OFF    |
| 13 | ON     | OFF    | ON     | ON     | OFF    | OFF    | OFF    | OFF    |
| 14 | OFF    | ON     | ON     | ON     | OFF    | OFF    | OFF    | OFF    |
| 15 | ON     | ON     | ON     | ON     | OFF    | OFF    | OFF    | OFF    |
| 16 | OFF    | OFF    | OFF    | OFF    | ON     | OFF    | OFF    | OFF    |
| 17 | ON     | OFF    | OFF    | OFF    | ON     | OFF    | OFF    | OFF    |
| 18 | OFF    | ON     | OFF    | OFF    | ON     | OFF    | OFF    | OFF    |
| 19 | ON     | ON     | OFF    | OFF    | ON     | OFF    | OFF    | OFF    |
| 20 | OFF    | OFF    | ON     | OFF    | ON     | OFF    | OFF    | OFF    |
| 21 | ON     | OFF    | ON     | OFF    | ON     | OFF    | OFF    | OFF    |
| 22 | OFF    | ON     | ON     | OFF    | ON     | OFF    | OFF    | OFF    |
| 23 | ON     | ON     | ON     | OFF    | ON     | OFF    | OFF    | OFF    |
| 24 | OFF    | OFF    | OFF    | ON     | ON     | OFF    | OFF    | OFF    |
| 25 | ON     | OFF    | OFF    | ON     | ON     | OFF    | OFF    | OFF    |
| 26 | OFF    | ON     | OFF    | ON     | ON     | OFF    | OFF    | OFF    |
| 27 | ON     | ON     | OFF    | ON     | ON     | OFF    | OFF    | OFF    |
| 28 | OFF    | OFF    | ON     | ON     | ON     | OFF    | OFF    | OFF    |
| 29 | ON     | OFF    | ON     | ON     | ON     | OFF    | OFF    | OFF    |
| 30 | OFF    | ON     | ON     | ON     | ON     | OFF    | OFF    | OFF    |
| 31 | ON     | ON     | ON     | ON     | ON     | OFF    | OFF    | OFF    |
| 32 | OFF    | OFF    | OFF    | OFF    | OFF    | ON     | OFF    | OFF    |
| 33 | ON     | OFF    | OFF    | OFF    | OFF    | ON     | OFF    | OFF    |
| 34 | OFF    | ON     | OFF    | OFF    | OFF    | ON     | OFF    | OFF    |
| 35 | ON     | ON     | OFF    | OFF    | OFF    | ON     | OFF    | OFF    |
| 36 | OFF    | OFF    | ON     | OFF    | OFF    | ON     | OFF    | OFF    |
| 37 | ON     | OFF    | ON     | OFF    | OFF    | ON     | OFF    | OFF    |
| 38 | OFF    | ON     | ON     | OFF    | OFF    | ON     | OFF    | OFF    |

| •       |
|---------|
|         |
|         |
| 0       |
| ъ       |
| 둦       |
| 5       |
| 풍       |
| 2       |
| <u></u> |
| Ψ.      |
| .⇒.     |
| $\geq$  |
| ш       |
| Ζ       |
|         |
| 2       |
| Ц.      |
| ×       |
| Ŧ       |
| 1       |
| R       |
| ₩       |
| \$      |
| -       |

| ID | SW1-#1 | SW1-#2 | SW1-#3 | SW1-#4 | SW1-#5 | SW1-#6 | SW1-#7 | SW1-#8 |
|----|--------|--------|--------|--------|--------|--------|--------|--------|
| 39 | ON     | ON     | ON     | OFF    | OFF    | ON     | OFF    | OFF    |
| 40 | OFF    | OFF    | OFF    | ON     | OFF    | ON     | OFF    | OFF    |
| 41 | ON     | OFF    | OFF    | ON     | OFF    | ON     | OFF    | OFF    |
| 42 | OFF    | ON     | OFF    | ON     | OFF    | ON     | OFF    | OFF    |
| 43 | ON     | ON     | OFF    | ON     | OFF    | ON     | OFF    | OFF    |
| 44 | OFF    | OFF    | ON     | ON     | OFF    | ON     | OFF    | OFF    |
| 45 | ON     | OFF    | ON     | ON     | OFF    | ON     | OFF    | OFF    |
| 46 | OFF    | ON     | ON     | ON     | OFF    | ON     | OFF    | OFF    |
| 47 | ON     | ON     | ON     | ON     | OFF    | ON     | OFF    | OFF    |
| 48 | OFF    | OFF    | OFF    | OFF    | ON     | ON     | OFF    | OFF    |
| 49 | ON     | OFF    | OFF    | OFF    | ON     | ON     | OFF    | OFF    |
| 50 | OFF    | ON     | OFF    | OFF    | ON     | ON     | OFF    | OFF    |
| 51 | ON     | ON     | OFF    | OFF    | ON     | ON     | OFF    | OFF    |
| 52 | OFF    | OFF    | ON     | OFF    | ON     | ON     | OFF    | OFF    |
| 53 | ON     | OFF    | ON     | OFF    | ON     | ON     | OFF    | OFF    |
| 54 | OFF    | ON     | ON     | OFF    | ON     | ON     | OFF    | OFF    |
| 55 | ON     | ON     | ON     | OFF    | ON     | ON     | OFF    | OFF    |
| 56 | OFF    | OFF    | OFF    | ON     | ON     | ON     | OFF    | OFF    |
| 57 | ON     | OFF    | OFF    | ON     | ON     | ON     | OFF    | OFF    |
| 58 | OFF    | ON     | OFF    | ON     | ON     | ON     | OFF    | OFF    |
| 59 | ON     | ON     | OFF    | ON     | ON     | ON     | OFF    | OFF    |
| 60 | OFF    | OFF    | ON     | ON     | ON     | ON     | OFF    | OFF    |
| 61 | ON     | OFF    | ON     | ON     | ON     | ON     | OFF    | OFF    |
| 62 | OFF    | ON     | ON     | ON     | ON     | ON     | OFF    | OFF    |
| 63 | ON     | ON     | ON     | ON     | ON     | ON     | OFF    | OFF    |
| 64 | OFF    | OFF    | OFF    | OFF    | OFF    | OFF    | ON     | OFF    |
| 65 | ON     | OFF    | OFF    | OFF    | OFF    | OFF    | ON     | OFF    |
| 66 | OFF    | ON     | OFF    | OFF    | OFF    | OFF    | ON     | OFF    |
| 67 | ON     | ON     | OFF    | OFF    | OFF    | OFF    | ON     | OFF    |
| 68 | OFF    | OFF    | ON     | OFF    | OFF    | OFF    | ON     | OFF    |
| 69 | ON     | OFF    | ON     | OFF    | OFF    | OFF    | ON     | OFF    |
| 70 | OFF    | ON     | ON     | OFF    | OFF    | OFF    | ON     | OFF    |
| 71 | ON     | ON     | ON     | OFF    | OFF    | OFF    | ON     | OFF    |
| 72 | OFF    | OFF    | OFF    | ON     | OFF    | OFF    | ON     | OFF    |
| 73 | ON     | OFF    | OFF    | ON     | OFF    | OFF    | ON     | OFF    |
| 74 | OFF    | ON     | OFF    | ON     | OFF    | OFF    | ON     | OFF    |
| 75 | ON     | ON     | OFF    | ON     | OFF    | OFF    | ON     | OFF    |
| 76 | OFF    | OFF    | ON     | ON     | OFF    | OFF    | ON     | OFF    |
| 77 | ON     | OFF    | ON     | ON     | OFF    | OFF    | ON     | OFF    |

| ID  | SW1-#1 | SW1-#2 | SW1-#3 | SW1-#4 | SW1-#5 | SW1-#6 | SW1-#7 | SW1-#8 |
|-----|--------|--------|--------|--------|--------|--------|--------|--------|
| 78  | OFF    | ON     | ON     | ON     | OFF    | OFF    | ON     | OFF    |
| 79  | ON     | ON     | ON     | ON     | OFF    | OFF    | ON     | OFF    |
| 80  | OFF    | OFF    | OFF    | OFF    | ON     | OFF    | ON     | OFF    |
| 81  | ON     | OFF    | OFF    | OFF    | ON     | OFF    | ON     | OFF    |
| 82  | OFF    | ON     | OFF    | OFF    | ON     | OFF    | ON     | OFF    |
| 83  | ON     | ON     | OFF    | OFF    | ON     | OFF    | ON     | OFF    |
| 84  | OFF    | OFF    | ON     | OFF    | ON     | OFF    | ON     | OFF    |
| 85  | ON     | OFF    | ON     | OFF    | ON     | OFF    | ON     | OFF    |
| 86  | OFF    | ON     | ON     | OFF    | ON     | OFF    | ON     | OFF    |
| 87  | ON     | ON     | ON     | OFF    | ON     | OFF    | ON     | OFF    |
| 88  | OFF    | OFF    | OFF    | ON     | ON     | OFF    | ON     | OFF    |
| 89  | ON     | OFF    | OFF    | ON     | ON     | OFF    | ON     | OFF    |
| 90  | OFF    | ON     | OFF    | ON     | ON     | OFF    | ON     | OFF    |
| 91  | ON     | ON     | OFF    | ON     | ON     | OFF    | ON     | OFF    |
| 92  | OFF    | OFF    | ON     | ON     | ON     | OFF    | ON     | OFF    |
| 93  | ON     | OFF    | ON     | ON     | ON     | OFF    | ON     | OFF    |
| 94  | OFF    | ON     | ON     | ON     | ON     | OFF    | ON     | OFF    |
| 95  | ON     | ON     | ON     | ON     | ON     | OFF    | ON     | OFF    |
| 96  | OFF    | OFF    | OFF    | OFF    | OFF    | ON     | ON     | OFF    |
| 97  | ON     | OFF    | OFF    | OFF    | OFF    | ON     | ON     | OFF    |
| 98  | OFF    | ON     | OFF    | OFF    | OFF    | ON     | ON     | OFF    |
| 99  | ON     | ON     | OFF    | OFF    | OFF    | ON     | ON     | OFF    |
| 100 | OFF    | OFF    | ON     | OFF    | OFF    | ON     | ON     | OFF    |
| 101 | ON     | OFF    | ON     | OFF    | OFF    | ON     | ON     | OFF    |
| 102 | OFF    | ON     | ON     | OFF    | OFF    | ON     | ON     | OFF    |
| 103 | ON     | ON     | ON     | OFF    | OFF    | ON     | ON     | OFF    |
| 104 | OFF    | OFF    | OFF    | ON     | OFF    | ON     | ON     | OFF    |
| 105 | ON     | OFF    | OFF    | ON     | OFF    | ON     | ON     | OFF    |
| 106 | OFF    | ON     | OFF    | ON     | OFF    | ON     | ON     | OFF    |
| 107 | ON     | ON     | OFF    | ON     | OFF    | ON     | ON     | OFF    |
| 108 | OFF    | OFF    | ON     | ON     | OFF    | ON     | ON     | OFF    |
| 109 | ON     | OFF    | ON     | ON     | OFF    | ON     | ON     | OFF    |
| 110 | OFF    | ON     | ON     | ON     | OFF    | ON     | ON     | OFF    |
| 111 | ON     | ON     | ON     | ON     | OFF    | ON     | ON     | OFF    |
| 112 | OFF    | OFF    | OFF    | OFF    | ON     | ON     | ON     | OFF    |
| 113 | ON     | OFF    | OFF    | OFF    | ON     | ON     | ON     | OFF    |
| 114 | OFF    | ON     | OFF    | OFF    | ON     | ON     | ON     | OFF    |
| 115 | ON     | ON     | OFF    | OFF    | ON     | ON     | ON     | OFF    |
| 116 | OFF    | OFF    | ON     | OFF    | ON     | ON     | ON     | OFF    |

| ID  | SW1-#1 | SW1-#2 | SW1-#3 | SW1-#4 | SW1-#5 | SW1-#6 | SW1-#7 | SW1-#8 |
|-----|--------|--------|--------|--------|--------|--------|--------|--------|
| 117 | ON     | OFF    | ON     | OFF    | ON     | ON     | ON     | OFF    |
| 118 | OFF    | ON     | ON     | OFF    | ON     | ON     | ON     | OFF    |
| 119 | ON     | ON     | ON     | OFF    | ON     | ON     | ON     | OFF    |
| 120 | OFF    | OFF    | OFF    | ON     | ON     | ON     | ON     | OFF    |
| 121 | ON     | OFF    | OFF    | ON     | ON     | ON     | ON     | OFF    |
| 122 | OFF    | ON     | OFF    | ON     | ON     | ON     | ON     | OFF    |
| 123 | ON     | ON     | OFF    | ON     | ON     | ON     | ON     | OFF    |
| 124 | OFF    | OFF    | ON     | ON     | ON     | ON     | ON     | OFF    |
| 125 | ON     | OFF    | ON     | ON     | ON     | ON     | ON     | OFF    |
| 126 | OFF    | ON     | ON     | ON     | ON     | ON     | ON     | OFF    |
| 127 | ON     | ON     | ON     | ON     | ON     | ON     | ON     | OFF    |
| 128 | OFF    | OFF    | OFF    | OFF    | OFF    | OFF    | OFF    | ON     |
| 129 | ON     | OFF    | OFF    | OFF    | OFF    | OFF    | OFF    | ON     |
| 130 | OFF    | ON     | OFF    | OFF    | OFF    | OFF    | OFF    | ON     |
| 131 | ON     | ON     | OFF    | OFF    | OFF    | OFF    | OFF    | ON     |
| 132 | OFF    | OFF    | ON     | OFF    | OFF    | OFF    | OFF    | ON     |
| 133 | ON     | OFF    | ON     | OFF    | OFF    | OFF    | OFF    | ON     |
| 134 | OFF    | ON     | ON     | OFF    | OFF    | OFF    | OFF    | ON     |
| 135 | ON     | ON     | ON     | OFF    | OFF    | OFF    | OFF    | ON     |
| 136 | OFF    | OFF    | OFF    | ON     | OFF    | OFF    | OFF    | ON     |
| 137 | ON     | OFF    | OFF    | ON     | OFF    | OFF    | OFF    | ON     |
| 138 | OFF    | ON     | OFF    | ON     | OFF    | OFF    | OFF    | ON     |
| 139 | ON     | ON     | OFF    | ON     | OFF    | OFF    | OFF    | ON     |
| 140 | OFF    | OFF    | ON     | ON     | OFF    | OFF    | OFF    | ON     |
| 141 | ON     | OFF    | ON     | ON     | OFF    | OFF    | OFF    | ON     |
| 142 | OFF    | ON     | ON     | ON     | OFF    | OFF    | OFF    | ON     |
| 143 | ON     | ON     | ON     | ON     | OFF    | OFF    | OFF    | ON     |
| 144 | OFF    | OFF    | OFF    | OFF    | ON     | OFF    | OFF    | ON     |
| 145 | ON     | OFF    | OFF    | OFF    | ON     | OFF    | OFF    | ON     |
| 146 | OFF    | ON     | OFF    | OFF    | ON     | OFF    | OFF    | ON     |
| 147 | ON     | ON     | OFF    | OFF    | ON     | OFF    | OFF    | ON     |
| 148 | OFF    | OFF    | ON     | OFF    | ON     | OFF    | OFF    | ON     |
| 149 | ON     | OFF    | ON     | OFF    | ON     | OFF    | OFF    | ON     |
| 150 | OFF    | ON     | ON     | OFF    | ON     | OFF    | OFF    | ON     |
| 151 | ON     | ON     | ON     | OFF    | ON     | OFF    | OFF    | ON     |
| 152 | OFF    | OFF    | OFF    | ON     | ON     | OFF    | OFF    | ON     |
| 153 | ON     | OFF    | OFF    | ON     | ON     | OFF    | OFF    | ON     |
| 154 | OFF    | ON     | OFF    | ON     | ON     | OFF    | OFF    | ON     |
| 155 | ON     | ON     | OFF    | ON     | ON     | OFF    | OFF    | ON     |

| ID  | SW1-#1 | SW1-#2 | SW1-#3 | SW1-#4 | SW1-#5 | SW1-#6 | SW1-#7 | SW1-#8 |
|-----|--------|--------|--------|--------|--------|--------|--------|--------|
| 156 | OFF    | OFF    | ON     | ON     | ON     | OFF    | OFF    | ON     |
| 157 | ON     | OFF    | ON     | ON     | ON     | OFF    | OFF    | ON     |
| 158 | OFF    | ON     | ON     | ON     | ON     | OFF    | OFF    | ON     |
| 159 | ON     | ON     | ON     | ON     | ON     | OFF    | OFF    | ON     |
| 160 | OFF    | OFF    | OFF    | OFF    | OFF    | ON     | OFF    | ON     |
| 161 | ON     | OFF    | OFF    | OFF    | OFF    | ON     | OFF    | ON     |
| 162 | OFF    | ON     | OFF    | OFF    | OFF    | ON     | OFF    | ON     |
| 163 | ON     | ON     | OFF    | OFF    | OFF    | ON     | OFF    | ON     |
| 164 | OFF    | OFF    | ON     | OFF    | OFF    | ON     | OFF    | ON     |
| 165 | ON     | OFF    | ON     | OFF    | OFF    | ON     | OFF    | ON     |
| 166 | OFF    | ON     | ON     | OFF    | OFF    | ON     | OFF    | ON     |
| 167 | ON     | ON     | ON     | OFF    | OFF    | ON     | OFF    | ON     |
| 168 | OFF    | OFF    | OFF    | ON     | OFF    | ON     | OFF    | ON     |
| 169 | ON     | OFF    | OFF    | ON     | OFF    | ON     | OFF    | ON     |
| 170 | OFF    | ON     | OFF    | ON     | OFF    | ON     | OFF    | ON     |
| 171 | ON     | ON     | OFF    | ON     | OFF    | ON     | OFF    | ON     |
| 172 | OFF    | OFF    | ON     | ON     | OFF    | ON     | OFF    | ON     |
| 173 | ON     | OFF    | ON     | ON     | OFF    | ON     | OFF    | ON     |
| 174 | OFF    | ON     | ON     | ON     | OFF    | ON     | OFF    | ON     |
| 175 | ON     | ON     | ON     | ON     | OFF    | ON     | OFF    | ON     |
| 176 | OFF    | OFF    | OFF    | OFF    | ON     | ON     | OFF    | ON     |
| 177 | ON     | OFF    | OFF    | OFF    | ON     | ON     | OFF    | ON     |
| 178 | OFF    | ON     | OFF    | OFF    | ON     | ON     | OFF    | ON     |
| 179 | ON     | ON     | OFF    | OFF    | ON     | ON     | OFF    | ON     |
| 180 | OFF    | OFF    | ON     | OFF    | ON     | ON     | OFF    | ON     |
| 181 | ON     | OFF    | ON     | OFF    | ON     | ON     | OFF    | ON     |
| 182 | OFF    | ON     | ON     | OFF    | ON     | ON     | OFF    | ON     |
| 183 | ON     | ON     | ON     | OFF    | ON     | ON     | OFF    | ON     |
| 184 | OFF    | OFF    | OFF    | ON     | ON     | ON     | OFF    | ON     |
| 185 | ON     | OFF    | OFF    | ON     | ON     | ON     | OFF    | ON     |
| 186 | OFF    | ON     | OFF    | ON     | ON     | ON     | OFF    | ON     |
| 187 | ON     | ON     | OFF    | ON     | ON     | ON     | OFF    | ON     |
| 188 | OFF    | OFF    | ON     | ON     | ON     | ON     | OFF    | ON     |
| 189 | ON     | OFF    | ON     | ON     | ON     | ON     | OFF    | ON     |
| 190 | OFF    | ON     | ON     | ON     | ON     | ON     | OFF    | ON     |
| 191 | ON     | ON     | ON     | ON     | ON     | ON     | OFF    | ON     |
| 192 | OFF    | OFF    | OFF    | OFF    | OFF    | OFF    | ON     | ON     |
| 193 | ON     | OFF    | OFF    | OFF    | OFF    | OFF    | ON     | ON     |
| 194 | OFF    | ON     | OFF    | OFF    | OFF    | OFF    | ON     | ON     |

| ID  | SW1-#1 | SW1-#2 | SW1-#3 | SW1-#4 | SW1-#5 | SW1-#6 | SW1-#7 | SW1-#8 |
|-----|--------|--------|--------|--------|--------|--------|--------|--------|
| 195 | ON     | ON     | OFF    | OFF    | OFF    | OFF    | ON     | ON     |
| 196 | OFF    | OFF    | ON     | OFF    | OFF    | OFF    | ON     | ON     |
| 197 | ON     | OFF    | ON     | OFF    | OFF    | OFF    | ON     | ON     |
| 198 | OFF    | ON     | ON     | OFF    | OFF    | OFF    | ON     | ON     |
| 199 | ON     | ON     | ON     | OFF    | OFF    | OFF    | ON     | ON     |
| 200 | OFF    | OFF    | OFF    | ON     | OFF    | OFF    | ON     | ON     |
| 201 | ON     | OFF    | OFF    | ON     | OFF    | OFF    | ON     | ON     |
| 202 | OFF    | ON     | OFF    | ON     | OFF    | OFF    | ON     | ON     |
| 203 | ON     | ON     | OFF    | ON     | OFF    | OFF    | ON     | ON     |
| 204 | OFF    | OFF    | ON     | ON     | OFF    | OFF    | ON     | ON     |
| 205 | ON     | OFF    | ON     | ON     | OFF    | OFF    | ON     | ON     |
| 206 | OFF    | ON     | ON     | ON     | OFF    | OFF    | ON     | ON     |
| 207 | ON     | ON     | ON     | ON     | OFF    | OFF    | ON     | ON     |
| 208 | OFF    | OFF    | OFF    | OFF    | ON     | OFF    | ON     | ON     |
| 209 | ON     | OFF    | OFF    | OFF    | ON     | OFF    | ON     | ON     |
| 210 | OFF    | ON     | OFF    | OFF    | ON     | OFF    | ON     | ON     |
| 211 | ON     | ON     | OFF    | OFF    | ON     | OFF    | ON     | ON     |
| 212 | OFF    | OFF    | ON     | OFF    | ON     | OFF    | ON     | ON     |
| 213 | ON     | OFF    | ON     | OFF    | ON     | OFF    | ON     | ON     |
| 214 | OFF    | ON     | ON     | OFF    | ON     | OFF    | ON     | ON     |
| 215 | ON     | ON     | ON     | OFF    | ON     | OFF    | ON     | ON     |
| 216 | OFF    | OFF    | OFF    | ON     | ON     | OFF    | ON     | ON     |
| 217 | ON     | OFF    | OFF    | ON     | ON     | OFF    | ON     | ON     |
| 218 | OFF    | ON     | OFF    | ON     | ON     | OFF    | ON     | ON     |
| 219 | ON     | ON     | OFF    | ON     | ON     | OFF    | ON     | ON     |
| 220 | OFF    | OFF    | ON     | ON     | ON     | OFF    | ON     | ON     |
| 221 | ON     | OFF    | ON     | ON     | ON     | OFF    | ON     | ON     |
| 222 | OFF    | ON     | ON     | ON     | ON     | OFF    | ON     | ON     |
| 223 | ON     | ON     | ON     | ON     | ON     | OFF    | ON     | ON     |
| 224 | OFF    | OFF    | OFF    | OFF    | OFF    | ON     | ON     | ON     |
| 225 | ON     | OFF    | OFF    | OFF    | OFF    | ON     | ON     | ON     |
| 226 | OFF    | ON     | OFF    | OFF    | OFF    | ON     | ON     | ON     |
| 227 | ON     | ON     | OFF    | OFF    | OFF    | ON     | ON     | ON     |
| 228 | OFF    | OFF    | ON     | OFF    | OFF    | ON     | ON     | ON     |
| 229 | ON     | OFF    | ON     | OFF    | OFF    | ON     | ON     | ON     |
| 230 | OFF    | ON     | ON     | OFF    | OFF    | ON     | ON     | ON     |
| 231 | ON     | ON     | ON     | OFF    | OFF    | ON     | ON     | ON     |
| 232 | OFF    | OFF    | OFF    | ON     | OFF    | ON     | ON     | ON     |
| 233 | ON     | OFF    | OFF    | ON     | OFF    | ON     | ON     | ON     |

| ID  | SW1-#1 | SW1-#2 | SW1-#3 | SW1-#4 | SW1-#5 | SW1-#6 | SW1-#7 | SW1-#8 |
|-----|--------|--------|--------|--------|--------|--------|--------|--------|
| 234 | OFF    | ON     | OFF    | ON     | OFF    | ON     | ON     | ON     |
| 235 | ON     | ON     | OFF    | ON     | OFF    | ON     | ON     | ON     |
| 236 | OFF    | OFF    | ON     | ON     | OFF    | ON     | ON     | ON     |
| 237 | ON     | OFF    | ON     | ON     | OFF    | ON     | ON     | ON     |
| 238 | OFF    | ON     | ON     | ON     | OFF    | ON     | ON     | ON     |
| 239 | ON     | ON     | ON     | ON     | OFF    | ON     | ON     | ON     |
| 240 | OFF    | OFF    | OFF    | OFF    | ON     | ON     | ON     | ON     |
| 241 | ON     | OFF    | OFF    | OFF    | ON     | ON     | ON     | ON     |
| 242 | OFF    | ON     | OFF    | OFF    | ON     | ON     | ON     | ON     |
| 243 | ON     | ON     | OFF    | OFF    | ON     | ON     | ON     | ON     |
| 244 | OFF    | OFF    | ON     | OFF    | ON     | ON     | ON     | ON     |
| 245 | ON     | OFF    | ON     | OFF    | ON     | ON     | ON     | ON     |
| 246 | OFF    | ON     | ON     | OFF    | ON     | ON     | ON     | ON     |
| 247 | ON     | ON     | ON     | OFF    | ON     | ON     | ON     | ON     |
| 248 | OFF    | OFF    | OFF    | ON     | ON     | ON     | ON     | ON     |
| 249 | ON     | OFF    | OFF    | ON     | ON     | ON     | ON     | ON     |
| 250 | OFF    | ON     | OFF    | ON     | ON     | ON     | ON     | ON     |
| 251 | ON     | ON     | OFF    | ON     | ON     | ON     | ON     | ON     |
| 252 | OFF    | OFF    | ON     | ON     | ON     | ON     | ON     | ON     |
| 253 | ON     | OFF    | ON     | ON     | ON     | ON     | ON     | ON     |
| 254 | OFF    | ON     | ON     | ON     | ON     | ON     | ON     | ON     |
| 255 | ON     | ON     | ON     | ON     | ON     | ON     | ON     | ON     |

# ПОДГОТОВКА АДАПТЕРОВ И КАБЕЛЕЙ

#### • Адаптер питания

Мощность адаптера питания - АС24В 6А.

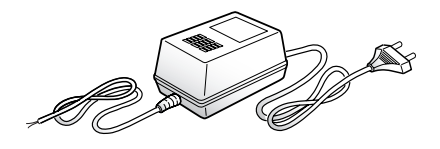

#### • Видео кабель

Для подключения порта видеовыхода камеры к монитору используется коаксиальный кабель с разъемом BNC, показанный ниже:

Если расстояние между камерой и монитором превышает рекомендованный максимум, используйте вспомогательный видеоусилитель.

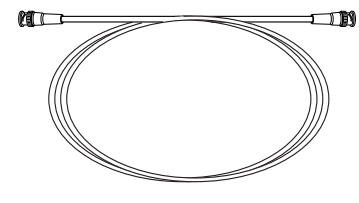

| Расстояние | Рекомендованные<br>технические характеристики<br>кабеля |  |  |  |  |
|------------|---------------------------------------------------------|--|--|--|--|
| 300m       | 4C2V(RG-59/U)                                           |  |  |  |  |
| 450m       | 5C2V(RG-6/U)                                            |  |  |  |  |
| 600m       | 7C2V(RG-11/U)                                           |  |  |  |  |

Если управление камерой осуществляется по коаксиальной линии, используйте видеоусилитель для коаксиальных линий связи. Обычные видеоусилители не передают сигнал по коаксиальным линиям.

#### Кабель связи

Для подключения камеры к контроллеру требуется линия связи RS-485/422. Для обеспечения качества связи на больших расстояниях и точности общей связи рекомендуется использование кабеля из витой пары, такого как кабель с неэкранированной витой парой.

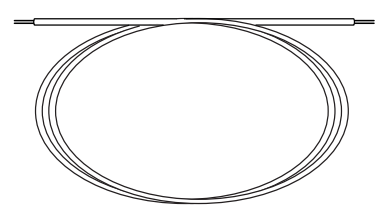

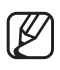

В зависимости от окружения камеры, расстояние связи может изменяться.

Видеокабель или кабель связи не должны находиться в одном корпусе с камерой.

# КОНФИГУРАЦИИ ПРОДУКТА

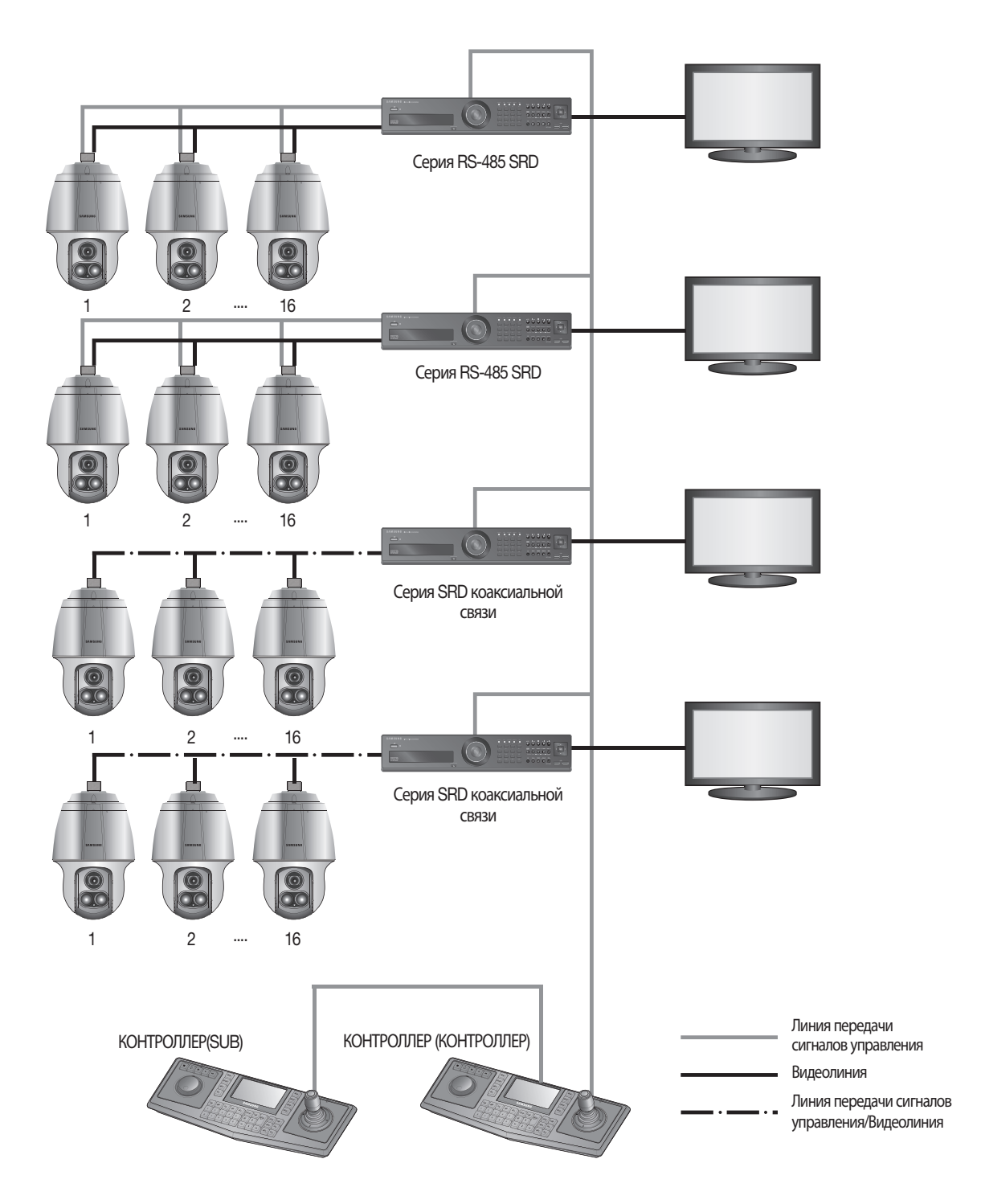

# ПОДГОТОВКА И УСТАНОВКА КРОНШТЕЙНА КАМЕРЫ

Руководство по установке кронштейнов и корпусов приведено в руководстве по установке, прилагаемом к кронштейну или корпусу.

### • Доступные модели кронштейнов

| Модель     | Позиция              |  |  |
|------------|----------------------|--|--|
| SBP-300WM1 |                      |  |  |
| SBP-300WM  | настенное крепление  |  |  |
| SBP-300CM  | Установка на потолке |  |  |
| SBP-300LM  | Крепление на парапет |  |  |
| SBP-300KM  | Угловое крепление    |  |  |
| SBP-300PM  | Крепление к опоре    |  |  |

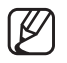

Внешний вид каждого кронштейна (продаются отдельно) можно посмотреть на следующей странице в разделе "Дополнительные принадлежности для установки".

# ДОПОЛНИТЕЛЬНЫЕ ПРИНАДЛЕЖНОСТИ ДЛЯ УСТАНОВКИ

Для упрощения установки можно приобрести дополнительные принадлежности.

- 1. Если камера устанавливается на стене
  - Настенное крепление (SBP-300WM1)

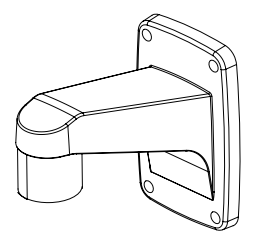

• Настенное крепление (SBP-300WM)

- 2. Если камера устанавливается на потолке
  - Установка на потолке (SBP-300CM)

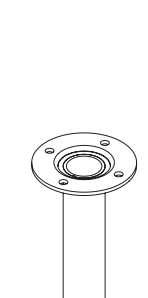

- **3.** При установке настенного крепления (SBP-300WM/SBP-300WM1) на столбе диаметром не менее 80 мм
  - Крепление к опоре (SBP-300PM)

- **4.** Если настенное крепление (SBP-300WM/SBP-300WM1) устанавливается в углу стены
  - Угловое крепление (SBP-300KM)

- 5. Если установка выполняется на крыше здания
  - Крепление на парапет (SBP-300LM)

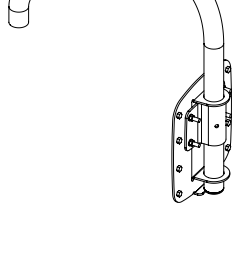

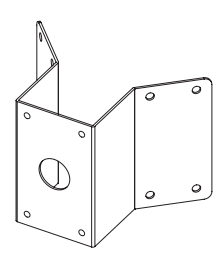

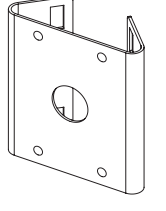

• Кронштейн для крепления

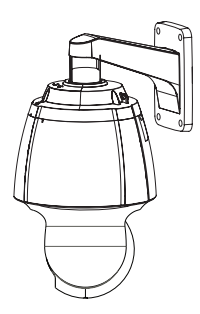

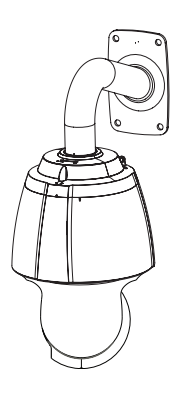

Настенное крепление (SBP-300WM1)

Настенное крепление (SBP-300WM)

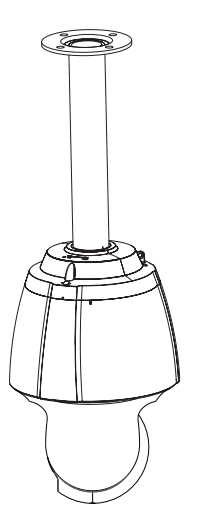

Потолочное крепление (SBP-300CM)

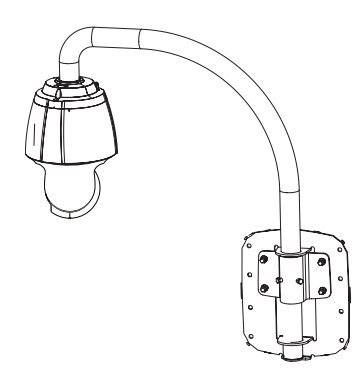

Крепление для установки на парапете (SBP-300LM)

## МЕСТО УСТАНОВКИ

#### \* Фиксация основания для установки на кронштейне

**1.** Зафиксируйте основание на кронштейне, повернув его в направлении часовой стрелки.

- Удерживайте фиксатор, расположенный в нижней части основания для установки, и слегка нажмите на него, как показано на рисунке. Подсоедините провода, выполнив инструкции раздела "Плата проводного интерфейса камеры" на стр. 12.
  - Не подключайте камеру к сетевой розетке до тех пор, пока установка не будет полностью завершена. Подача питания в процессе установки может привести к возгоранию или повреждению продукта.
  - С данным устройством не следует использовать основание для установки для более ранних моделей (SCP-2370/3370 и SPU-3750T/3700), так как они несовместимы. В противном случае при включении питания возможно короткое замыкание, что может привести к возгоранию или повреждению данного устройства.
- **3.** Подсоедините предохранительный трос камеры к основанию для установки.

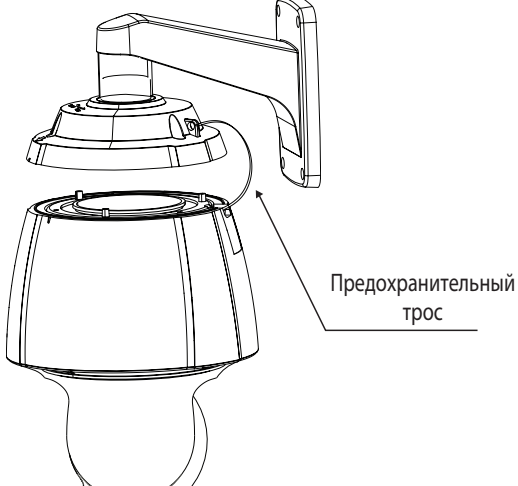

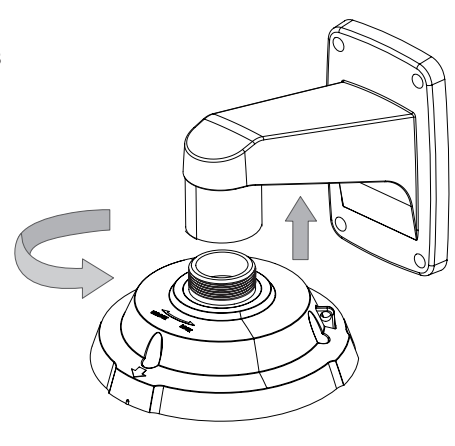

Кнопка

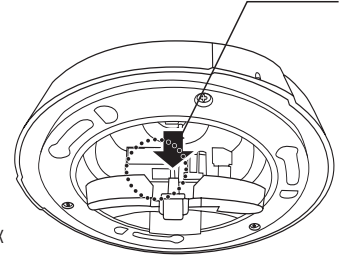

**4.** Сборка камеры и основания для установки.Соедините основание для установки и камеру, сопоставив установочные метки этих двух частей.

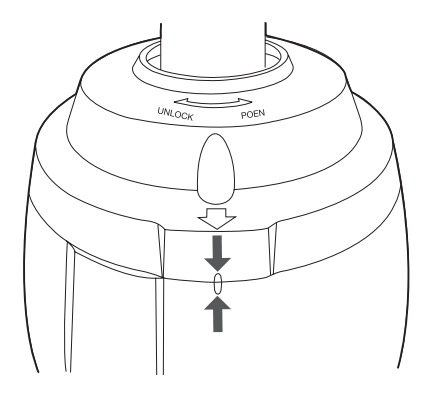

5. Крепление камеры.

Поворачивайте раму камеры в направлении против часовой стрелки до тех пор, пока выступающие части на раме камеры и основании для установки не будут точно сопоставлены друг с другом.

 Скрепление камеры и основания для установки. Как показано на рисунке ниже, скрепите вместе основание для установки и камеру с помощью 3 винтов с шестигранной головкой.

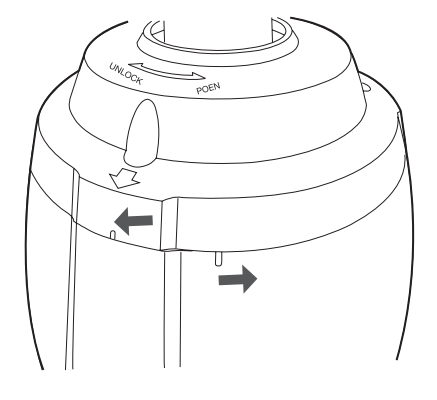

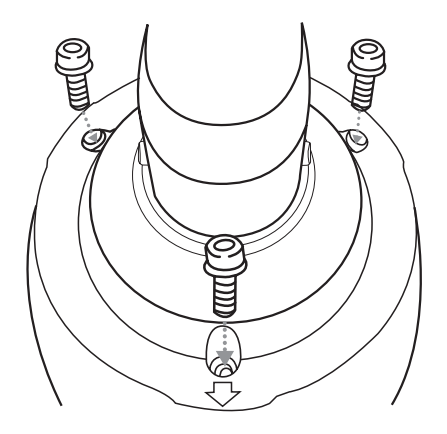

# hactp. катеры

# СИМВОЛЫ ИНТЕРФЕЙСА

### • Дисплей ожидания/работы обнаружения движения :

В режиме ожидания в верхнем правом углу экрана мигает "**D**" и при обнаружении движения изменяется на "**M**".

### • Дисплей состояния порта входа сигнализации :

W prawym górnym rogu ekranu migają symbole: "(1)", "(2)", "(3)", "(4)", "(5)", "(6)", "(7)" oraz "(8)".

### • Настройки отображения предварительно настроенного количества :

'\*': Если предварительно настроенное количество уже доступно.'H': Если предварительно настроенное расположение является исходным положением камеры.

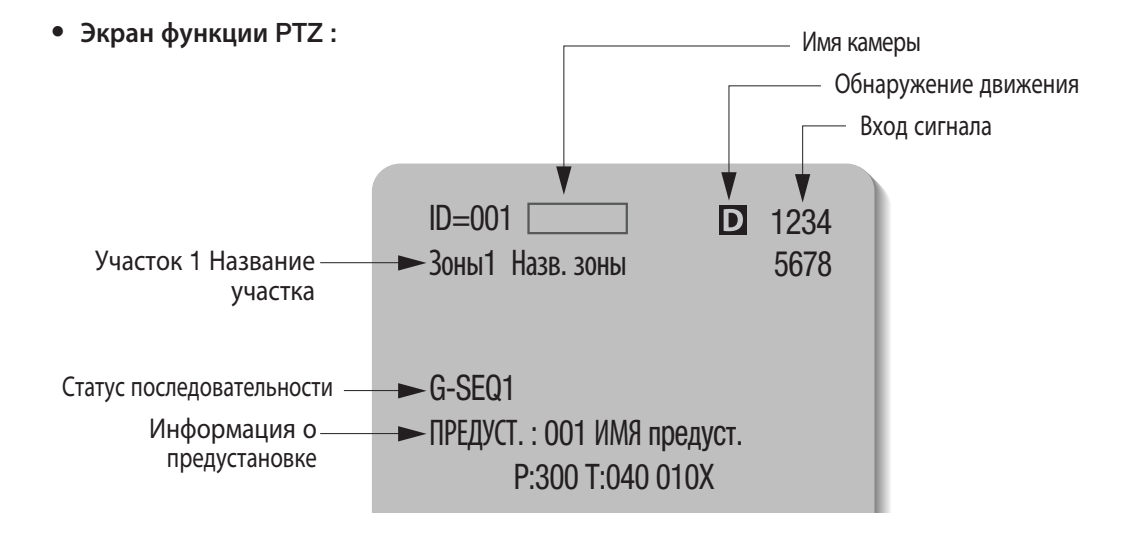

## • Экран настройки предварительно настроенного количества :

Предв. настройка

Предуст=011\* (1~255)

# ИСПОЛЬЗОВАНИЕ И НАСТРОЙКА МЕНЮ

## Индикаторы экранного меню

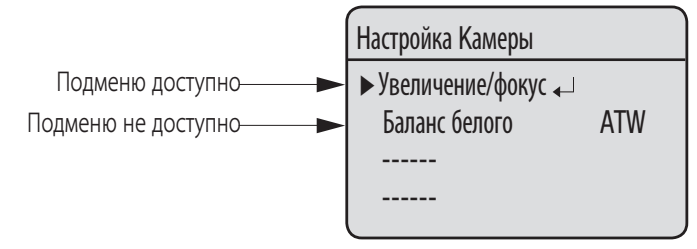

» Для режима с пометкой "\_" можно нажать кнопку Enter (Ввод) для перехода в подменю.

## Эксплуатация камеры

#### • Поворот и наклон :

Использовать джойстик контроллера или кнопки системы управления.

### • Регулировка увеличения :

Переместить джойстик по часовой стрелке (Теле) или против часовой стрелки (Широкий) или использовать кнопку Увеличение (Zoom).

### • Доступ к меню экрана :

Нажать кнопку Меню (Menu) или Экранное меню (OSD) на контроллере.

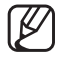

См. Руководство пользователя изделия для получения более подробной информации об управлении с помощью контроллера или цифрового видеорегистратора другого производителя.

# Команды экранного меню, таблица функций и элементы управления меню (применимо к протоколу Samsung T/Samsung E)

Этой камерой можно управлять двумя способами: используя функциональные клавиши на специальном контроллере, а также при помощи экранного меню на видеовыходе. Ниже приводятся команды экранного меню :

| Команда                                      | Функция                                                                |  |  |
|----------------------------------------------|------------------------------------------------------------------------|--|--|
| Передвинуть джойстик вверх/вниз/влево/вправо | Передвинуть меню экранного меню вверх/вниз/влево/вправо соответственно |  |  |
| Ввод/Фокусное удаление                       | Выбор меню и доступ к подменю                                          |  |  |
| ESC/фокусное приближение                     | Отмена команды и возврат к меню верхнего уровня                        |  |  |
# • НАСТР. КАМЕРЫ

### Таблица меню экранного меню

Можно просмотреть общую структуру меню. Подробные сведения смотрите в руководстве пользователя на соответствующей странице или в соответствующем разделе.

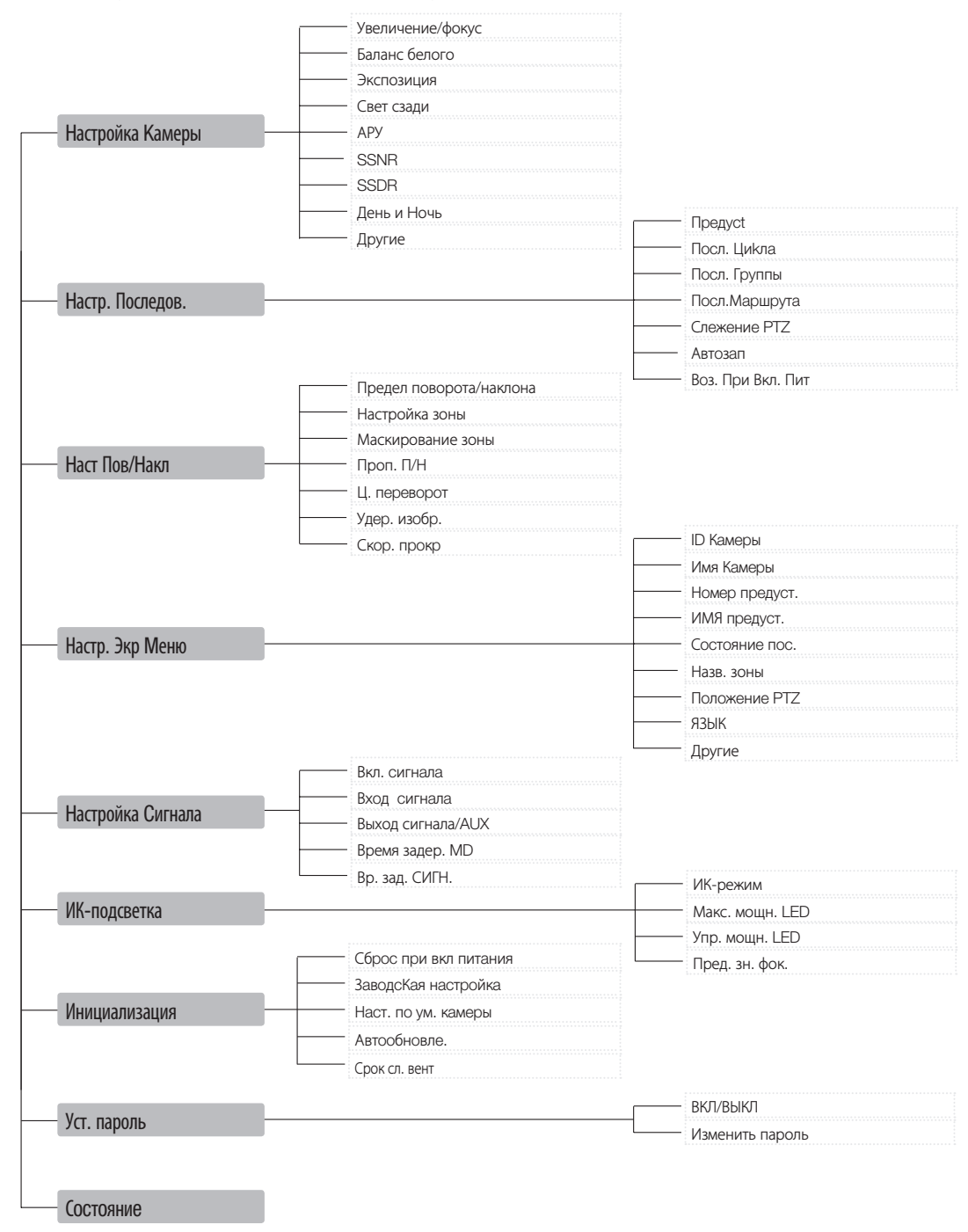

# KONFIGURACJA KAMERY

### Настройки фокусировки и масштабирования

### • Режим фокус

- АВТО : Выполняет постоянную автофокусировку
- ВРУЧНУЮ : Изменение режима фокусировки камеры вручную
- ОДИ.СНИ : Единовременная автофокусировка камеры после использования функций «Поворот», «Наклон» или «Фокусировка».

### • Слеж. с Масшт.

При помощи этого меню можно настроить режим фокусировки камеры во время масштабирования.

- Режим
  - АВТО : автофокусировка во время масштабирования.
  - СЛЕЖЕНИЕ : ручная фокусировка во время масштабирования.
  - ВЫКЛ : выключает режим фокусировки во время масштабирования (полностью ручной режим).

### - Скорость

• МЕДЛ./СРЕД./БЫСТРО : регулирует скорость масштабирования.

|     | Szybko | Średni | Wolno |
|-----|--------|--------|-------|
| 37x | 2.5 s  | 3.1 s  | 5.6 s |

### Цифровой зум

обеспечивает макс. цифровой зум.

Если настроить величину цифрового зума, равную 2x~16x, общая степень увеличения достигнет 592x.

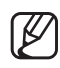

В отличие от оптического увеличения, качество графической информации цифрового увеличения снижается по мере роста степени увеличения.

- Функция автофокусировки может работать ненормально в следующих условиях:
  - при низкой освещённости фона
  - при использовании медленного затвора
  - если уровень увеличения настроен на слишком высокое значение
  - при слишком высокой освещённости фона
  - если в зоне наблюдения одновременно присутствуют сильноудаленный и сильно приближенный объекты
  - при отсутствии контраста, например, небо или стена
  - если камера направлена на тонкую горизонтальную линию
- вавтофокусировка направляется на объект в центре экрана; объекты по краям экрана могут быть не полностью в фокусе.
- если ИК-подсветка включена и коэффициент увеличения составляет не менее x21, для режима фокусировки будет установлено значение Вручную независимо от настроек режима фокусировки.

Главное Меню Настройка Камеры Настр. Последов.

Предел поворота/наклона

Настр. Экр Меню

Настройка Сигнала

ИК-подсветка₄ Инициализация₄

Уст. пароль

Состояние

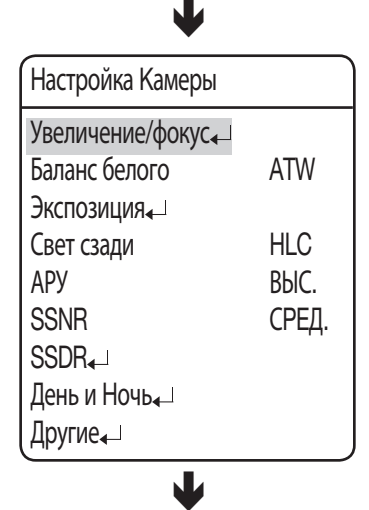

| Увеличение/фокус |         |
|------------------|---------|
| Режим фокус      | ОДИ.СНИ |
| Слеж. с Масшт. 山 |         |
| Цифровой зум     | ВЫКЛ    |

Меню Баланс белого регулирует баланс цветов экрана при различных условиях освещения.

- ATW : регулирует цвет экрана автоматически. (Цветовая температура: 1800 ~ 10500°К)
- КРЫТЫЙ : Настройка оптимального цвета экрана для окружающей среды в помещении. (Цветовая температура: 4500 ~ 8500°К)
- ОТКРЫТЫЙ : Настройка оптимального цвета экрана для окружающей среды вне помещения. (Цветовая температура: 1700 ~ 11000°К)
- AWC: Чтобы настроить оптимальные условия для текущего освещения, сфокусируйте камеру на белом листе бумаги и нажмите кнопку SET. Если условия освещения изменились, необходимо повторно выполнить настройку.
- ВРУЧНУЮ : Позволяет адаптацию усиления красного и синего

| Главное Меню            |
|-------------------------|
| Настройка Камеры        |
| Настр. Последов. 🖵      |
| Предел поворота/наклона |
| Настр. Экр Меню         |
| Настройка Сигнала       |
| ИК-подсветка            |

Инициализация

Уст. пароль↓ Состояние↓

| Настройка Камеры |       |
|------------------|-------|
| Увеличение/фокус |       |
| Баланс белого    | ATW   |
| Экспозиция₄      |       |
| Свет сзади       | HLC   |
| АРУ              | ВЫС.  |
| SSNR             | СРЕД. |
| SSDR₊J           |       |
| День и Ночь₄⊔    |       |
| Другие₊          |       |

Возможно нарушение работы баланса белого в следующих условиях.

- Когда цветовая температура среды, окружающей предмет, находится вне диапазона управления (например, чистое небо или закат)
- 🛿 Когда внешняя засветка предмета является тусклой.
- Если камера направлена на флуоресцентный свет или установлена в месте с сильным изменением освещенности, баланс белого может не обеспечивать постоянный результат.

# hactp, катеры

### Экспозиция

Настройки Экспозиции предназначены для регулировки экспонометра камеры.

- Яркость : регулирует яркость экрана. (Over 50: Brighter, Under 50: Darker)
- Диафрагма
  - АВТО : Автоматически настраивает экспонометр.
  - ВРУЧНУЮ : Включает ручную настройку экспонометра. (F1.6 – закр. 18 уровней)
- Затвор : Регулирует электронный затвор камеры.
  - ---- : Скорость затвора установлена на 1/60 для NTSC и на 1/50 для PAL. Работает при установке диафрагмы в автоматический режим.
  - ESC : Автоматически настраивает скорость затвора согласно яркости экрана. Работает при установке диафрагмы в ручной режим.
  - A.FLK : Выбрать данную настройку при мигании картинки. Мигание может происходить при совпадении частот искусственного освещения с скоростью передачи кадров камеры.
  - ВРУЧНУЮ : Включает ручную настройку скорости затвора.
- Ув. чувст.
  - АВТО : Автоматически определяет уровни света и сохраняет чистую картинку ночью или в условиях низкой освещенности.
  - Огр. ув. чувст : Настраивает до максимального увеличения на кадр.

Главное Меню

Настройка Камеры Настр. Последов. Предел поворота/наклона Настр. Экр Меню Настройка Сигнала ИК-подсветка ИК-подсветка Ик-подсветка Уст. пароль Состояние Цастройка Самера Состояние

L

| Настройка Камеры |       |  |
|------------------|-------|--|
| Увеличение/фокус |       |  |
| Баланс белого    | ATW   |  |
| Экспозиция       |       |  |
| Свет сзади       | HLC   |  |
| АРУ              | ВЫС.  |  |
| SSNR             | СРЕД. |  |
| SSDR₄⊥           |       |  |
| День и Ночь₊     |       |  |
| Другие₊⊔         |       |  |
| •                |       |  |

| Экспозиция |      |
|------------|------|
| Яркость    | 050  |
| Диафрагма  | ABTO |
| Затвор     |      |
| Ув. чувст. | ABTO |
| (          |      |

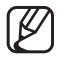

Для оптимальной работы режима автокоррекции мигания, избегать использование режима в сочетании с задней подсветкой.

- При использовании режима внутренней синхронизации, установка затвора на '---' и направление камеры непосредственно на источник яркого света может вызвать снижение рабочих характеристик камеры.
- Увеличение чувствительности отключается при установке затвора в руяной режим или режим автокоррекции мигания.
- Если для режима усиления задано значение "Выкл" или "Вручную", тогда функция "Увел. чувствительности" не будет активирована.

### Свет сзади

Функция "Подсветка" поддерживается микросхемой W-V DSP, разработана Samsung Techwin, и, в отличие от старых моделей, в различных условиях освещения обеспечивает четкие контуры объектов и фона.

### • Свет сзади

- ВЫКЛ : Отключение режима задней подсветки.
- HLC : Включение режима «Компенсация светлых участков».
  (Для получения подробной информации см. "Настройка HLC" на следующей странице.)
- BLC : Включение режима компенсации задней подсветки определенного пользователем.

Главное Меню

Настройка Камеры Настр. Последов. Предел поворота/наклона Настр. Экр Меню Настройка Сигнала ИК-подсветка Ик-подсветка Уст. пароль Состояние И

| Настройка Камеры  |       |
|-------------------|-------|
| Увеличение/фокус↓ |       |
| Баланс белого     | ATW   |
| Экспозиция₄       |       |
| Свет сзади        | HLC   |
| АРУ               | ВЫС.  |
| SSNR              | СРЕД. |
| SSDR₄             |       |
| День и Ночь₄⊔     |       |
| Другие₄⊔          |       |

# <u>hactp. катеры</u>

### Настройка HLC

Настройки компенсации светлых участков выборочно устраняют светлые участки в ограниченной среде, такой как парковка жилого дома или бензозапровочная станция и полезны для определения малых объектов, таких как номерные знаки автомобилей.

Компенсация светлых участков отключается в дневное

время. При наблюдении за движением транспорта в ночное время, в случае, если фары машины отражают слишком яркий свет на экран, камера автоматически устраняет свет фар и регулирует соответствующие цвета номерного знака.

- Уровень : Настройка уровня чувствительности компенсации светлых участков.
- Тон маски : Настройка цвета маскирования на выделенной зоне.
  - Даже несмотря на включенную компенсацию светлых участков, номерные знаки автомобилей могут быть неопределяемыми, в зависимости от места и угла камеры, а также условий освещенности.
  - При использовании функций "Цифровой зум", "Пауза" или "Стабилизатор" функция HLC отключается.

### Настройка BLC

Вы можете избирательно выбрать участок экрана для более четкого отображения объектов в пределах зоны.

- Элементы управления при помощи джойстика (перемещение в четырех направлениях):

перемещением джойстика во всех четырех направлениях — вперед, назад, влево и вправо — настраивается место и размер выбранного участка.

- Управление масштабом :
- Zoom Tele : Увеличение размера выбранного участка.
- Zoom Wide : Уменьшение размера выбранного участка.

|   | BLC СРЕД.                                                                                           |
|---|----------------------------------------------------------------------------------------------------|
| 0 |                                                                                                    |
|   | 1 + PST : Изменение Уровня<br>1: Вверх ↓: Вниз<br>←: Влево →: Вправо<br>W: Уменьшение Т: Увеличение |

Настройка HLC Уровень СРЕД. Тон маски 07

### АРУ

АРУ (автоматическая регулировка усиления) настраивает регулировку усиления камеры и яркость экрана, если камера захватила объект в условиях низкой освещенности.

### • ВЫКЛ:

Функция АРУ выключена.

### • НИЗ./СРЕД./ВЫС.:

При установке параметра ВЫС. в условиях плохого освещения уровень яркости во время съемки объекта увеличивается.

### • ВРУЧНУЮ:

Настройка уровня АРУ выполняется вручную (5 дБ – 41 дБ).

| ¥                  |       |
|--------------------|-------|
| Настройка Камеры   |       |
| Увеличение/фокус∢_ |       |
| Баланс белого      | ATW   |
| Экспозиция₊⊔       |       |
| Свет сзади         | HLC   |
| АРУ                | ВЫС.  |
| SSNR               | СРЕД. |
| SSDR₄⊥             |       |
| День и Ночь        |       |
| Другие₄⊔           |       |

Главное Меню

Настройка Камеры

Предел поворота/наклона

Настр. Последов.

Настр. Экр Меню

ИК-подсветка

Уст. пароль

Состояние

Инициализация

Настройка Сигнала

Если для ИК-подсветки задан режим ДЕНЬ/НОЧЬ, для режима усиления можно установить только одно из значений НИЗ./СРЕД./ВЫС..

# <u>hactp. катеры</u>

# SSNR(Samsung Super Noise Reduction)

Функция SSNR значительно снижает количество помех от низкой освещенности.

- ВЫКЛ : Отключение функции подавления помех.
- НИЗ. : Подавление только небольшого количества помех, но практически не формирует остаточное изображение.
- СРЕД. : Наиболее широко используемый режим. Подавляет достаточное количество помех и формирует едва различимое остаточное изображение.
- BЫС. : Значительно подавляет помехи, но формирует очевидное остаточное изображение.

Главное Меню

Настройка Камеры, Настр. Последов. Предел поворота/наклона, Настр. Экр Меню, Настройка Сигнала, ИК-подсветка, Инициализация, Уст. пароль, Состояние,

## Настройка Камеры Увеличение/фокус₊ Баланс белого АТW Экспозиция₊ Свет сзади HLC АРУ BЫС. SSNR СРЕД. SSDR₊ День и Ночь₊ Другие₊

L

Ø

Параметр SSNR не доступен, если для функции АРУ выбрать ВЫКЛ. или РУЧНОЙ.

# SSDR(Samsung Super Dynamic Range)

Настройка SSDR освещает более темные места изображения при сохранении уровня освещенности для более ярких мест, чтобы выровнять общую яркость изображения и высокий уровень контрастности между яркими и темными местами.

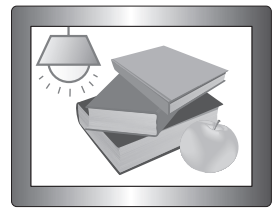

SSDR BKЛ

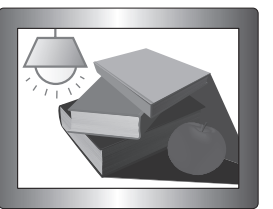

SSDR BЫКЛ

- Режим : включает и выключает SSDR.
- Диапазон : определяет диапазон SSDR.
- Уровень : изменяет контрастность между яркими и темными местами по уровню.

### Главное Меню

Настройка Камеры Настр. Последов. Предел поворота/наклона Настр. Экр Меню Настройка Сигнала ИК-подсветка Инициализация Уст. пароль Состояние

| Настройка Камеры   |       |
|--------------------|-------|
| Увеличение/фокус₊∟ |       |
| Баланс белого      | ATW   |
| Экспозиция         |       |
| Свет сзади         | HLC   |
| АРУ                | ВЫС.  |
| SSNR               | СРЕД. |
| SSDR₄⊥             |       |
| День и Ночь₄       |       |
| Другие₊⊐           |       |
|                    |       |

| SSDR     |       |  |
|----------|-------|--|
| Режим    | ВКЛ   |  |
| Диапазон | УЗКИЙ |  |
| Уровень  | 08    |  |

# hactp, катеры

# День и Ночь

Функция «День/Ночь» позволяет камере переключаться между цветным и черно-белых режимом.

### • Режим

- АВТО : Основное время работа в цветном режиме, переключение в Ч/Б режим при определении низкого уровня освещённости в ночное время.
- ЦВЕТ: Постоянная работа в цветном режиме.
- Ч/Б: Постоянная работа в черно-белом режиме.
  Использование подменю «Цветовая сигнализация ВКЛ/ВЫКЛ" включает или выключает сигналы цветовой синхронизации.
- \* Если камера работает в Ч/Б режиме и подключена к оборудованию, которое требует внешней синхронизации через сигналы цветовой синхронизации, установить опцию <Цветовая сигнализация ВКЛ/ВЫКЛ" в положение <ВКЛ>.

### • Длительность :

 Светочувствительность камеры настраивается, как показано в таблице ниже. Характеристики камеры по отклонению окружающего освещения могут изменяться в зависимости от окружения.

|        | ЦВЕТ → Ч/Б | Ч/Б → ЦВЕТ |
|--------|------------|------------|
| БЫСТРО | 2.6Lux     | 4.2Lux     |
| МЕДЛ.  | 1.2Lux     | 6.0Lux     |

### • Время Задержки :

- Продолжительность обоих условий освещенности может быть настроена для перехода камеры между настройками дневного и ночного времени. Главное Меню Настройка Камеры Настр. Последов. Предел поворота/наклона Предел поворота/наклона Настр. Экр Меню Настройка Сигнала Настройка Сигнала ИК-подсветка Ик-подсветка Инициализация Уст. пароль Состояние

| Настройка Камеры  |       |
|-------------------|-------|
| Увеличение/фокус₊ |       |
| Баланс белого     | ATW   |
| Экспозиция₄       |       |
| Свет сзади        | HLC   |
| АРУ               | ВЫС.  |
| SSNR              | СРЕД. |
| SSDR₄             |       |
| День и Ночь₄⊔     |       |
| Другие₄⊔          |       |
| Ţ                 |       |

| День и Ночь    |         |  |
|----------------|---------|--|
| Режим          | ABTO    |  |
| Длительность   | МЕДЛ.   |  |
| Время Задержки | 05 CEK. |  |

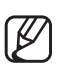

Режим АВТО не доступен, если для параметра АРУ установлено значение ВЫКЛ или ВРУЧНУЮ.

Использование режима Ч/Б при солнечном свете или галогеновой лампе может снизить характеристики фокусировки.

- До тех пор пока ИК-индикатор будет включен, камера автоматически будет переключаться в Ч/Б режим.
- Если для ИК-индикатора задан режим День/Ночь, тогда для данного режима будет автоматически задаваться значение "Авто".
- Если для ИК-подсветки задан режим SENSOR (ДАТЧИК) или TIMED (ПО ВРЕМ.), переключение в режим Day (День) или Night (Ночь) будет осуществляться на основании параметров датчика или по времени.

46\_ hactp. катеры

# Другие

- Синхр. : выберите "Внутренняя" или "Синх. по Сети."
  - ВНУТРЕННЯЯ : Синхронизирует таймер выхода камеры с внутренним кристаллом.
  - СИ. ПО СЕ.: Синхронизирует таймер выхода камеры с адаптером питания переменного тока для синхронизации нескольких камер. Данная опция полезна при использовании такого переключателя как переключатель матрицы.
    - Фаза Синх.по Сети : Позволяет настроить фазу синхронизации адаптера в диапазоне от 0 до 359;.
- Наст.изобр. :
  - РеЗкость : настройка резкости границ изображения.
  - ЦВЕТ : настройка цветовой плотности изображения.
- Пауза : остановка и возобновление изображения.
- Стабилизатор : стабилизатор компенсирует небольшие перемещения камеры, вызванные ветром или другими причинами.

Ø

Стабилизатор использует цифровое увеличение и может вызвать снижение качества картинки.

- Стабилизатор отключается при слишком тусклом окружающем освещении.
- Стабилизатор отключается если поле обзора слишком мало или отсутствует контраст, например, небо или стена белого цвета.
- При использовании функции "Пауза" функция "Стабилизатор" отключается.

### Главное Меню

Настройка Камеры Настр. Последов. Предел поворота/наклона Настр. Экр Меню Настройка Сигнала ИК-подсветка Ик-подсветка Уст. пароль Состояние

| Настройка Камеры  |       |
|-------------------|-------|
| Увеличение/фокус₊ |       |
| Баланс белого     | ATW   |
| Экспозиция₄       |       |
| Свет сзади        | HLC   |
| АРУ               | ВЫС.  |
| SSNR              | СРЕД. |
| SSDR₄⊥            |       |
| День и Ночь₄      |       |
| Другие₄⊔          |       |
| V                 |       |

| Другие        |            |
|---------------|------------|
| Синхр.        | внутренняя |
| Наст.изобр. 山 |            |
| Пауза         | ВЫКЛ       |
| Стабилизатор  | ВЫКЛ       |
|               |            |

# hactp. катеры

### Настройка последовательности

## Предусt

Данная функция позволяет осуществить ввод в 3У выбранного места и включает функции поворота/наклона/увеличения на данном месте. Сохраненные места могут быть вызваны командой <Выполнить предварительную настройку> (Preset Execute)

#### • Установка предустановленных номеров :

При выборе меню «Предустановка» появляется нижеприведенный экран. Переместить джойстик во всех четырех направлениях для выбора желаемого номера.

| Предв. настройка |       |       |       |
|------------------|-------|-------|-------|
| Предуст          | = 001 | (1~25 | 55)   |
| 001:00000        | 00000 | 00000 | 00000 |
| 021:0000         | 00000 | 00000 | 00000 |
| 041:00000        |       |       | 00000 |
| 061:00000        |       |       | 00000 |
| 081:00000        |       |       | 00000 |
| 101 : 00000      | 00000 |       |       |
| 121 : 00000      | 00000 |       |       |

#### • Сохранение предустановленных положений : Выбор предварительного номера и нажатие кнопки Ввод перенаправляет меню на нижеприведенный экран.

Используя джойстик настроить место функций поворота и наклона, а затем команды Увеличение и Фокусировка.

В режиме Предуст. фокус увеличения может регулироваться только командой изменения увеличения.

| Предв. настройк | a           |
|-----------------|-------------|
|                 |             |
|                 |             |
|                 |             |
|                 |             |
| 1+PST:Увели.    | 2+PST:фокус |

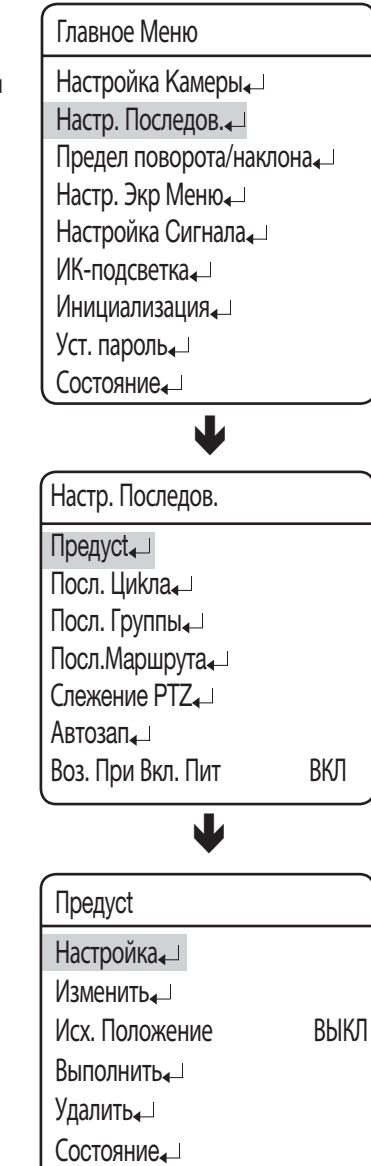

### Настройка PTZF

- В меню настройки PTZF отображается окно, изображенное на рисунке. Чтобы выбрать необходимое значение, можно воспользоваться джойстиком.
- Выберите номер предварительной настройки и нажмите ENTER. Будет осуществлен переход к экрану настройки. С помощью джойстика отрегулируйте панорамирование (Pan – P) и наклон (Tilt – T), после чего установите значение для зума (Zoom – Z) и фокусировки (Focus – F). В режиме Предуст. фокус увеличения может регулироваться только командой изменения увеличения.

Доступные для переключения режимы отображаются в нижней строке меню.

### Изменить

Благодаря этой функции можно редактировать и сохранять настройки видео для каждой предварительной настройки камеры.

- PTZ : Вызывает сохраненные места с помощью команды Предустановка.
- Фокус : См. раздел <Настройка камеры>
- Яркость : См. раздел <Настройка камеры>
- Диафрагма : См. раздел <Настройка камеры>
- Свет сзади : См. раздел <Настройка камеры>
- День и Ночь : См. раздел <Настройка камеры>
- После дейст. : Настройка автоматического действия после прибытия камеры в выбранный предварительно заданный пункт.
  - Детект. дви. : Даёт команду́ камере выполнить функцию обнаружения движения.
     Если для режима Focus (Фокусировка) установлено значение Авто, в условиях резкой смены температуры функция обнаружения движения может не работать надлежащим образом.
- ВЫКЛ : Выбирается, если действия не нужны.
- Другие : Позволяет настроить функции APУ, стабилизации, SSNR, SSDR, затвора, чувствительности и баланса белого.
   Термины, которые используются для описания настроек, приведены в разделе "Команды настройки камеры".

### Предв. настройка

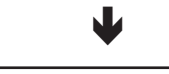

Предв. настройка

1+PST:Увели. 2+PST:фокус

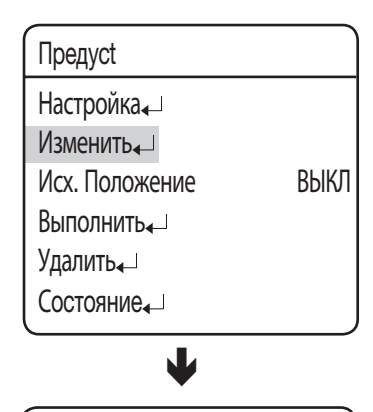

Предв. настройка

Предуст = 001\* (1~255) 001: Фоло сосо сосо сосо 021: сосо сосо сосо сосо

| Изм.предуст.  | [001]      |
|---------------|------------|
| PTZ           | 180/025/1X |
| Фокус         | ОДИ.СНИ    |
| Яркость       | 050        |
| Диафрагма     | ABTO       |
| Свет сзади    | HLC        |
| День и Ночь   | ABTO       |
| После дейст.  | ВЫКЛ       |
| Настр.сцены₄_ |            |

# hactp, катеры

### ♦ ИМЯ предуст.

Используя данную функцию можно добавлять названия для предварительно заданных пунктов.

до 12 символов.

После ввода названия, использовать джойстик и клавишу Ввод (Enter) для зпуска команды Настроить (Set) и сохранения названия.

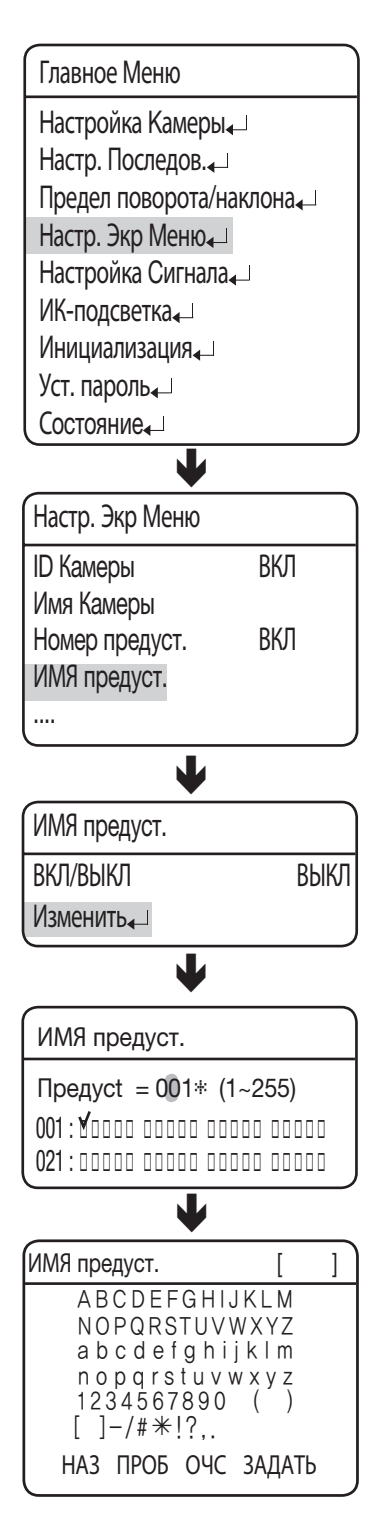

### ♦ Исх. Положение

Задает один из настроенных предварительно заданных пунктов как исходное положение.

#### Выполнить

Вызов сохраненного предварительно заданного пункта. Во время работы режима "Последовательность" действительное движение камеры может быть замедленно, если одновременно осуществляется поворот и наклон камеры.

### Удалить

Удаляет выбранный предварительно заданный пункт

### Остояние

Открывает карту сохраненных предварительно заданных пунктов.

Зона, сохраненная как предварительно заданный пункт, отображается с иконкой 'У'.

| Сост.предуст |       |       |       |
|--------------|-------|-------|-------|
| 001:20000    | 00000 | 00000 | 00000 |
| 021:0000     | 00000 | 00000 | 00000 |
| 041:00000    | 00000 | 00000 | 00000 |
| 061:00000    | 00000 | 00000 | 00000 |
| 081:0000     | 00000 | 00000 | 00000 |
| 101 : 00000  | 00000 | 00000 | 00000 |
| 121 : 00000  | 00000 | 00000 | 00000 |
| 141:00000    | 00000 | 00000 | 00000 |

| Сост.предуст                                                            | ī |  |
|-------------------------------------------------------------------------|---|--|
| 161 : 00000<br>181 : 00000<br>201 : 00000<br>221 : 00000<br>241 : 00000 |   |  |
|                                                                         |   |  |

| Предусt        |      |
|----------------|------|
| Настройка₊     |      |
| Изменить       |      |
| Исх. Положение | ВЫКЛ |
| Выполнить₊     |      |
| Удалить₄⊔      |      |
|                |      |

### Предуст

Состояние

| Настройка₊     |      |
|----------------|------|
| ∕Ізменить₄     |      |
| Исх. Положение | ВЫКЛ |
| Зыполнить 🖵    |      |
| ∕далить₄       |      |
| Состояние      |      |

| Предуст        |      |
|----------------|------|
| Настройка₄     |      |
| Изменить       |      |
| Исх. Положение | ВЫКЛ |
| Выполнить₄⊔    |      |
| Удалить₄       |      |
| Состояние      |      |

| Предуст        |      |
|----------------|------|
| Настройка₄     |      |
| Изменить       |      |
| Исх. Положение | ВЫКЛ |
| Выполнить₄     |      |
| Удалить₄       |      |
| Состояние      |      |

# hactp, катеры

# Посл. Цикла

Функция «Перемещение» дает команду камере на перемещение между двумя выбранными точками, контролируя трассу.

### • Гориз. Цикл :

Включает функцию Поворот для операции Перемещение.

### • Цикл Наклона :

Включает функцию Наклон для операции Перемещение.

Пов и Накл :

Включает функции Поворот и Наклон для операции Перемещение.

### • Настройка/Выполнить/Удалить

Все меню Перемещение имеют подменю с настройками.

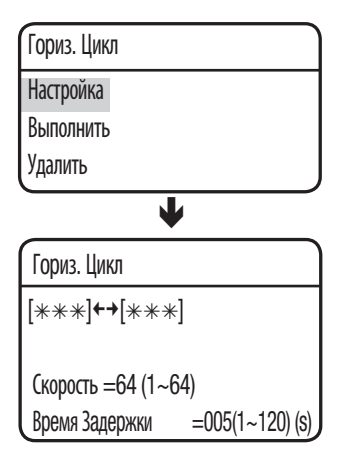

| Главное Меню            |
|-------------------------|
| Настройка Камеры        |
| Настр. Последов.        |
| Предел поворота/наклона |
| Настр. Экр Меню∢        |
| Настройка Сигнала       |
| ИК-подсветка₄_          |
| Инициализация           |
| Уст. пароль₄            |
| Состояние               |

| Настр. Последов.                               |     |
|------------------------------------------------|-----|
| Предуст 🗸                                      |     |
| Посл. Цикла 🖵                                  |     |
| Посл. Группы 🖵                                 |     |
| Посл.Маршрута 🖵                                |     |
| Слежение РТZ 🗸                                 |     |
| Автозап 🖵                                      |     |
| Воз. При Вкл. Пит                              | ВКЛ |
| •                                              |     |
|                                                |     |
| Посл. Цикла                                    |     |
| Посл. Цикла<br>Гориз. Цикл 🞝                   |     |
| Посл. Цикла<br>Гориз. Цикл 🖵<br>Цикл Наклона 🖵 |     |

Выбрать два предварительно заданных пункта используя джойстик.

Скорость указывает на скорость перемещения камеры. DWELL TIME (Время Задержки) указывает длительность времени, в течении которого камера остается в предустановленном положении.

- Выполнить: Выполняет операцию Перемещение
- Удалить: Удаляет данные из памяти Перемещение

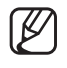

Если активирован режим Sequence (Последовательность), при одновременном перемещении камеры в определенное положение панорамирования и ее наклоне фактическая скорость движения может быть ниже, чем установленная.

# НАСТР. КАМЕРЫ

# Посл. Группы

Выбор Последовательности по группе вызывает группу из ряда предварительно заданных пунктов последовательным образом. Можно определить до 6 групп и сохранить до 128 предварительно заданных положений для каждой группы. Настройки камеры для каждой предустановки необходимо изменить в режиме работы группы.

### • Настройка :

Используя джойстик ввести необходимые заданные номера в раздел PSET. DWT указывает на продолжительность нахождения камеры в предварительно заданном пункте. Prędkość można ustawiać na 64 poziomach.

| Посл. Г | руппы 1 |       |      |  |
|---------|---------|-------|------|--|
| Нет     | ПРЕД.   | BP3   | СКОР |  |
| 001:    | *** .   | 003 : | 64   |  |
| 002:    | *** .   | 003 : | 64   |  |
| 003:    | *** .   | 003 : | 64   |  |
| 004:    | *** .   | 003 : | 64   |  |
| 005:    | *** .   | 003 : | 64   |  |
| 006:    | *** .   | 003 : | 64   |  |
| 007:    | *** .   | 003:  | 64   |  |
|         |         |       |      |  |

#### • Выполнить :

Выполняет операцию «Группа»

#### • Удалить :

Удаляет выбранную группу.

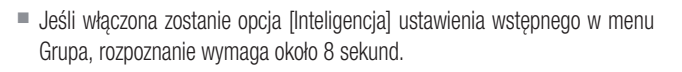

 Aby ustawienie opcji [Inteligencja] działało prawidłowo, ustaw opcję [Godzina (s)] w menu Grupa na więcej niż 8 sekund.

### Главное Меню

Настройка Камеры, Настр. Последов. Предел поворота/наклона, Настр. Экр Меню, Настройка Сигнала, ИК-подсветка, Ик-подсветка, Уст. пароль, Уст. пароль, Состояние, Настр. Последов. Предуст, Посл. Цикла,

Посл.Маршрута – Слежение РТZ –

Автозап 🖵 Воз. При Вкл. Пит ВКЛ

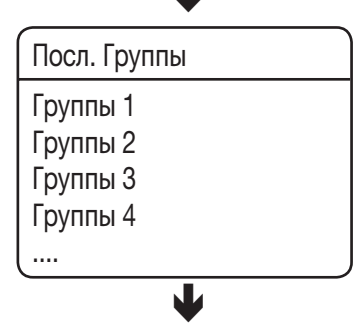

| Посл. Группы 1 |  |
|----------------|--|
| Настройка 🗸    |  |
| Выполнить 🖵    |  |
| Улалить 🗸      |  |

# <u>hactp. катеры</u>

# Посл.Маршрута

Выбор Последовательности по маршруту вызывает группы предварительно заданных пунктов последовательным образом. Для данной функции может быть указано до 6 групп.

### • Настройка :

Выбор меню Настройки выводит нижеследующий экран. Используя джойстик можно ввести необходимые номера групп в разделе Группа. DWT указывает на время ожидания камеры до вызова новой группы.

| Посл.І | Иаршрут | a      |  |
|--------|---------|--------|--|
| Нет    | ГРУППЫ  | BP3(s) |  |
| 01:    | *       | 003    |  |
| 02:    | *       | 003    |  |
| 03:    | *       | 003    |  |
| 04:    | *       | 003    |  |
| 05:    | *       | 003    |  |
| 06:    | *       | 003    |  |
|        |         |        |  |

### • Выполнить :

Выполняет операцию Группа.

### • Удалить :

Удаляет выбранную группу.

Главное Меню Настройка Камеры Настр. Последов. Предел поворота/наклона Настр. Экр Меню Настройка Сигнала ИК-подсветка Инициализация Уст. пароль Состояние Настр. Последов. Предуст 🖵 Посл. Цикла 🖵 Посл. Группы 🖵 Посл. Маршрута 🗸 Слежение РТZ 🖵 Автозап 🖵 Воз. При Вкл. Пит ВКЛ L Посл. Маршрута Настройка 🖵 Выполнить 🖵 Удалить 🖵

# Слежение РТΖ

Передается и воспроизводится не более 4 шаблонов ручных рабочих путей (для поворота, наклона, увеличения и фокусировки).

### • Повтор :

Воспроизводит маршрут, сохраненный функцией Трасса.

### Повтор 1Х :

повторное воспроизведение сохраненного маршрута слежения.

### • Сохранить :

Время сохранения события зависит от сложности выбранных РТZ-операций. Если память заполнена, сохранение событий будет прекращено.

Во время выполнения этого процесса можно использовать кнопку Menu (кнопку доступа к экранному меню) для остановки функции сохранения.

\* Использование других протоколов

| Протокол  | Репрезентативная модель | Путь не<br>сохраняется                  |
|-----------|-------------------------|-----------------------------------------|
| PELCO-D/P | KDB300A                 | Аск, ирисовая<br>диафрагма открыта      |
| SAMSUNG-E | SSC-5000                | OSD ВКЛ., ирисовая<br>диафрагма открыта |
| PANASONIC | WV-CU161C               | OSD ВКЛ.                                |
| VICON     | V1300X-DVC              | Ирисовая<br>диафрагма открыта           |
| HONEYWELL | HTX-3000                | Ирисовая<br>диафрагма открыта           |
| AD        |                         | OSD ВКЛ., ирисовая<br>диафрагма открыта |
| GE        | KTD-405                 | Ирисовая<br>диафрагма открыта           |
| Bosch     |                         | Ирисовая<br>диафрагма открыта           |

• Удалить : удаление сохраненного маршрута слежения.

| ИК-подсветка      |     |
|-------------------|-----|
| Инициализация     |     |
| Уст. пароль₊      |     |
| Состояние         |     |
| •                 |     |
| Настр. Последов.  |     |
| Предуст 🗸         |     |
| Посл. Цикла 🖵     |     |
| Посл. Группы 🖵    |     |
| Посл.Маршрута 🗸   |     |
| Слежение PTZ 🖵    |     |
| Автозап 🖵         |     |
| Воз. При Вкл. Пит | ВКЛ |
| •                 |     |
| Слежение PTZ      |     |
| Слежение 1 🖵      |     |
| Слежение 2 🗸      |     |
| Слежение 3 🖵      |     |
| Слежение 4 🖵      |     |
| •                 |     |
| Слежение PTZ      |     |
| Повтор            |     |
| Повтор 1Х         |     |
| СохранитВ         |     |
| Удалить           | J   |

Главное Меню

Настройка Камеры

Предел поворота/наклона

Настр. Последов.

Настр. Экр Меню Настройка Сигнала ↓

# <u>hactp. катеры</u>

### Автозап

Если оператор не контролирует купольную камеру в указанное время, будет выполнена последовательность операций, запланированная пользователем.

### • Режим :

- ИСХОДНОЕ : автоматический переход к начальному положению (см. меню Preset (Предустановка).
- ПРЕДУСТ. : автоматический запуск выбранного предустановленного номера.
- Посл. Цикла : автоматический запуск выбранного режима Переход.
- ГРУППЫ : автоматический запуск выбранного режима Группа.
- МАРШРУТА : Автозапуск выбранного режима Маршрут.
- СЛЕЖЕНИЕ : автоматический запуск выбранного режима Trace (Путь).
- АВТОПАН : автоматический запуск панорамирования с углом наклона до 360. Чтобы активировать функцию панорамирования, необходимо вручную настроить угол наклона камеры и скорость автопанорамирования.
- РАСПИСАНИЕ : выполняется автоматический запуск в выбранный день недели.

### Время :

Позволяет настроить продолжительность автозапуска. (продолжительность может быть 5~30 секунд или 1~5 минут). Главное Меню Настройка Камеры, Настр. Последов. Предел поворота/наклона, Настр. Экр Меню, Настройка Сигнала, ИК-подсветка, Ик-подсветка, Уст. пароль, Состояние,

| Настр. Последов.  |         |
|-------------------|---------|
| Предуст 🖵         |         |
| Посл. Цикла 🖵     |         |
| Посл. Группы 🖵    |         |
| Посл.Маршрута 🖵   |         |
| Слежение PTZ 🖵    |         |
| Автозап 🖵         |         |
| Воз. При Вкл. Пит | ВКЛ     |
| •                 |         |
| Автозап           |         |
| Режим             | ВЫКЛ    |
| Время             | 30 CEK. |

## • РАСПИСАНИЕ

Функция "Расписание" позволяет планировать последовательность выполнения действий по дням и времени.

### Выбор дня :

В меню "Автозап" выберите параметр "РАСПИСАНИЕ", чтобы настроить значение для каждого дня недели, как показано на рисунке. Выберите день, установите значение "ВКЛ" и нажмите кнопку Enter.

### • Выбор времени :

При установке для выбранного дня значения "ВКЛ" отобразится расписание, показанное на рисунке. (Для дня можно выбрать не более 6 временных шкал.) Выберите время начала и последовательное действие, чтобы запланировать это действие.

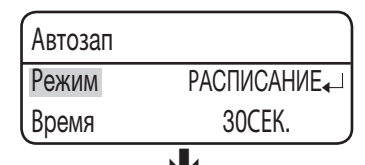

| Установить расписание |       |  |
|-----------------------|-------|--|
| Воскресенье           | ВКЛ₄⊔ |  |
| Понедельник           | ВЫКЛ  |  |
| Вторник               | ВЫКЛ  |  |
| Среда                 | ВЫКЛ  |  |
| Четверг               | ВЫКЛ  |  |
| Пятница               | ВЫКЛ  |  |
| Суббота               | ВЫКЛ  |  |
| _                     |       |  |

| Уста | новить р | асписание |     |
|------|----------|-----------|-----|
| Нет  | ПУСК     | ПОСЛ.     | Нет |
| 1    | 09:00    | ИСХОДНОЕ  |     |
| 2    | 00:00    | ВЫКЛ      |     |
| 3    | 00:00    | ВЫКЛ      |     |
| 4    | 00:00    | ВЫКЛ      |     |
| 5    | 00:00    | ВЫКЛ      |     |
| 6    | 00:00    | ВЫКЛ      |     |
| Удал | ІИТЬ∢    |           |     |

### Воз. При Вкл. Пит

### • Воз. При Вкл. Пит :

Полезна при отключении и подключении питания по причине перебоев в питании или иных перерывов.

в электроснабжении Если камера выполняла действие последовательности до выключения питания, камера атоматически продолжит действие после подключения питания.

### Главное Меню

Настройка Камеры

Настр. Последов.

Предел поворота/наклона

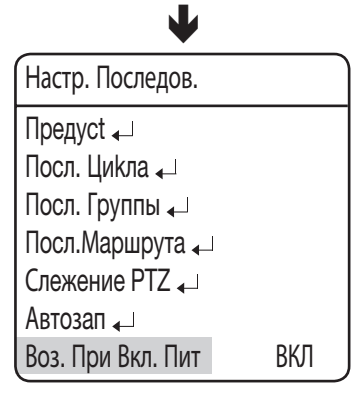

# <u>hactp. катеры</u>

# НАСТРОЙКА ПОВОРОТА/НАКЛОНА

# Наст Пов/Накл

Диапазоны перемещения в направлениях наклона/поворота могут быть ограничены.

### • Позиция :

Выбор меню Положение выводит нижеследующий экран для настройки Предела поворота. Перемещать джойстик влево и вправо для выбора диапазона перемещения с начальной точки до конца.

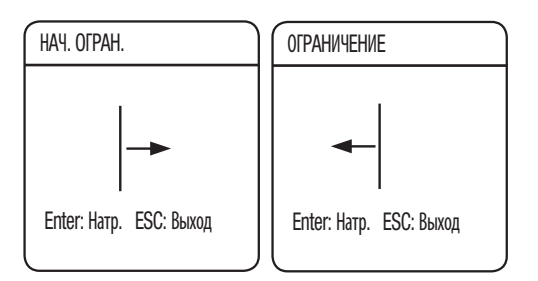

Нижеприведенный рисунок показывает настройку предела наклона.

Перемещать джойстик влево и вправо для выбора диапазона перемещения с начальной точки до конца.

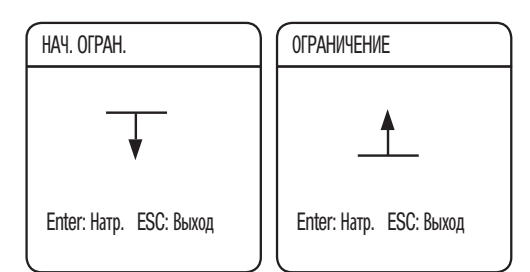

### • Включить :

Включение или выключение настроенной функции ограничения панорамирования/наклона.

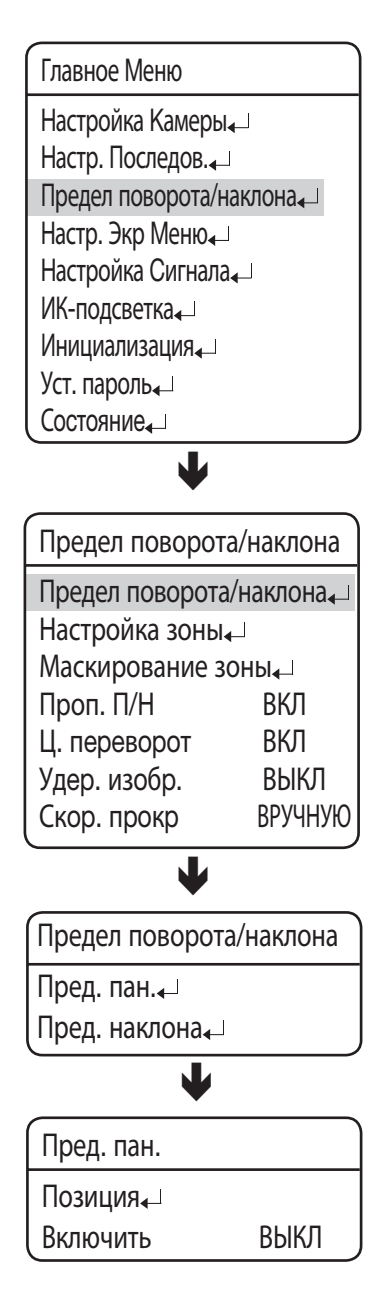

### Настройка зоны

Меню «Настройка зоны» позволяет выбрать пункты в процессе операции поворот/наклон и затем отобразить зоны с текстом экранного меню при прохождении камеры через эти зоны. Допускается выбор до 8 зон.

#### • Назв. зоны :

Допускается добавлять названия к выбранным зонам. Названия не должны превышать 12 символов и могут быть введены с помощью джойстика и клавиши Ввод (Enter) После ввода названия, использовать джойстик и клавишу Ввод (Enter) для зпуска команды Настроить (Set) и сохранения названия.

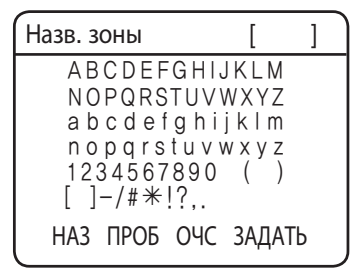

### • Позиция :

Как показано на нижеприведенном рисунке, переместить джойстик для выбора верхнего левого угла и нижнего правого угла зоны.

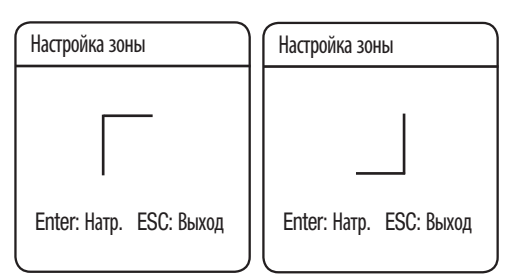

Оптимальная область позиционирования устанавливается при угле наклона от -45° до 40° и масштабном коэффициенте равном 1х.

### • Включить :

Отмена или запуск функции отображения выбранных зон.

### Главное Меню

Настройка Камеры, Настр. Последов. Предел поворота/наклона, Настр. Экр Меню, Настройка Сигнала, ИК-подсветка, Ик-подсветка, Уст. пароль, Состояние,

| Предел поворота/наклона |          |  |
|-------------------------|----------|--|
| Предел поворота/наклона |          |  |
| Настройка зоны          | <b>I</b> |  |
| Маскирование зоны       |          |  |
| Проп. П/Н ВКЛ           |          |  |
| Ц. переворот            | ВКЛ      |  |
| Удер. изобр.            | ВЫКЛ     |  |
| Скор. прокр             | ВРУЧНУЮ  |  |
|                         |          |  |

ł

| (Настройка зоны |      |
|-----------------|------|
| зоны 1₊         |      |
| зоны 2₄⊥        |      |
| зоны З₊⊔        |      |
| зоны 4₄         |      |
| L               |      |
| ¥               |      |
| зоны 1          |      |
| Назв. зоны      |      |
| Позиция         |      |
| Включить        | ВЫКЛ |

# hactp. катеры

### Маскирование зоны

В случае, если контролируемая область включает в себя приватную зону, данная зона может быть выборочно исключена из наблюдения.

### • Позиция :

Как показано на нижеприведенном рисунке, переместить джойстик для выбора верхнего левого угла и нижнего правого угла зоны.

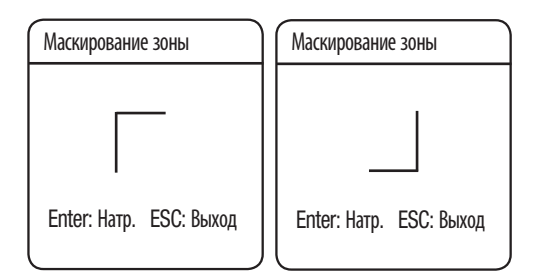

### • Включить :

включение или отключение отображения указанных масок.

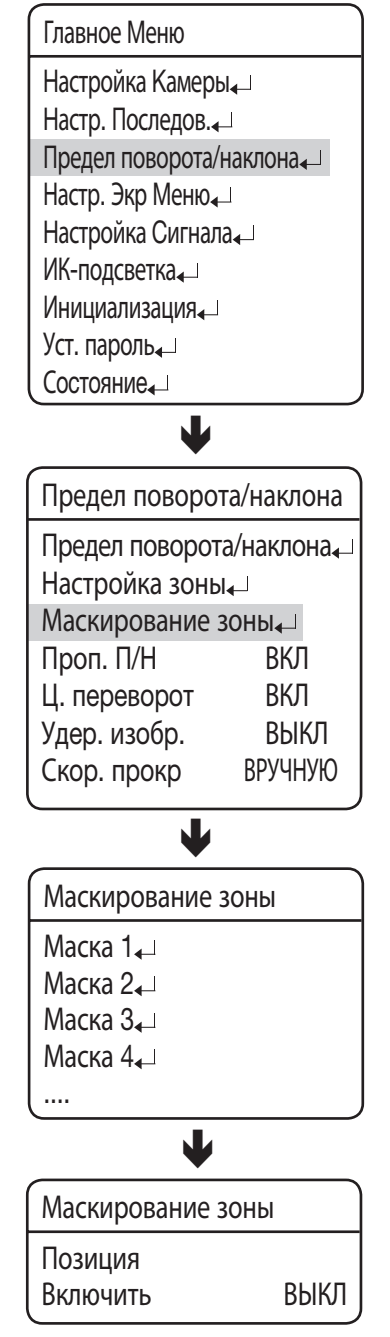

# Проп. П/Н

Дает команду камере автоматически изменить скорость поворота/наклона согласно текущей степени увеличения. Перемещение джойстика по часовой стрелке (теле) замедляет, а против часовой стрелки (ширина) ускоряет скорость поворота/ наклона позволяя проводить подробные настройки. Выключение данной функции выполняет функцию скорости оптического увеличения 1х независимо от текущей степени увеличения.

### Главное Меню

Настройка Камеры Настр. Последов. Предел поворота/наклона Настр. Экр Меню Настройка Сигнала ИК-подсветка Инициализация Уст. пароль Состояние L Предел поворота/наклона Предел поворота/наклона Настройка зоны Маскирование зоны Проп. П/Н ВКЛ Ц. переворот ВКЛ Удер. изобр. ВЫКЛ Скор. прокр ВРУЧНУЮ

# hactp. катеры

# Ц. переворот

Цифровое перевертывание полезно для наблюдения за движущимся объектом, проходящим непосредственно под камерой.

При перемещении объекта непосредственно под камерой наклон может отслеживаться до противоположной зоны наклона без необходимости панорамирования. Перевернутый экран, который отображается, когда объект находится под углом 90 градусов, будет устранен во время цифровой обработки.

- 0° → 180° : Отражение изображения под углом 93 градуса
- 180° → 0°: Отражение изображения под углом 87 градусов

Главное Меню Настройка Камеры, Настр. Последов. Предел поворота/наклона Настр. Экр Меню, Настройка Сигнала Настройка Сигнала Ик-подсветка Инициализация Уст. пароль Состояние

| Предел повор                                                | ота/наклона |  |
|-------------------------------------------------------------|-------------|--|
| Предел поворота/наклона <sub>«</sub> –<br>Настройка зоны» – |             |  |
| Маскирование зоны                                           |             |  |
| Проп. П/Н                                                   | ВКЛ         |  |
| Ц. переворот                                                | ВКЛ         |  |
| Удер. изобр.                                                | ВЫКЛ        |  |
| Скор. прокр                                                 | ВРУЧНУЮ     |  |
|                                                             |             |  |

# Удер. изобр.

При использовании этой функции предварительно установленное видео будет отображаться в виде неподвижных изображений, пока камера не займет предустановленное положение.

Эта функция полезна, если требуется просматривать видео, не отвлекая внимание наблюдающего.

### Главное Меню

Настройка Камеры Настр. Последов. Предел поворота/наклона Настр. Экр Меню Настройка Сигнала ИК-подсветка Инициализация Уст. пароль Состояние J Предел поворота/наклона Предел поворота/наклона Настройка зоны Маскирование зоны Проп. П/Н ВКЛ Ц. переворот ВКЛ Удер. изобр. ВЫКЛ Скор. прокр ВРУЧНУЮ

# hactp. катеры

## Скор. прокр

Скорость панорамирования/наклона изменяется в соответствии с наклоном джойстика. Кроме того, можно управлять этими действиями, установив постоянную скорость.

### • ВРУЧНУЮ :

Скорость панорамирования/наклона зависит от угла наклона джойстика контроллера. Чем больше наклон джойстика, тем быстрее выполняется данное действие.

### • 30/35/40/45/50/55/60 :

Для панорамирования/наклона можно выбрать определенную скорость выполнения; чем больше выбранное значение скорости, тем быстрее выполняется данное действие.

Однако скорость выполнения на каждом уровне может отличаться в зависимости от состояния трансфокации или использования синхронизированной трансфокации. Главное Меню Настройка Камеры, Настр. Последов, Предел поворота/наклона, Настр. Экр Меню, Настройка Сигнала, Ик-подсветка, Инициализация, Уст. пароль, Состояние,

Предел поворота/наклона

Предел поворота/наклона Ц Настройка зоны Ц Маскирование зоны Ц Проп. П/Н ВКЛ Ц. переворот ВКЛ Удер. изобр. ВЫКЛ Скор. прокр ВРУЧНУЮ

# НАСТР. ЭКР МЕНЮ

В этом меню можно выполнить настройку экранного меню.

### • ID Камеры :

Отображает или скрывает ID камеры в верхнем левом углу экрана.

### • Имя Камеры :

Добавляет название камеры. (Для получения дополнительной информации см. примечание на стр. 66 вверху.)

### • Номер предуст. :

Отображает или скрывает заданные номера на экране.

### • ИМЯ предуст. :

Добавляет названия к предварительно заданным пунктам. (Для получения дополнительной информации см. примечание на стр. 66 вверху.)

### • Состояние пос. :

Отображает или скрывает статус действия выполняемой последовательности.

### • Назв. зоны :

Отображает или скрывает название участка для настройки участка на экране.

### • Положение РТZ :

Отображает или скрывает статус выполняемой операции поворота, наклона и увеличения.

### • ЯЗЫК :

Позволяет изменить язык системы. Камера поддерживает АНГЛИЙСКИЙ, КИТАЙСКИЙ, ФРАНЦУЗСКИЙ, НЕМЕЦКИЙ, ИСПАНСКИЙ, ИТАЛЬЯНСКИЙ, ПОРТУГАЛЬСКИЙ, ПОЛЬСКИЙ, РУССКИЙ, ЧЕШСКИЙ, ТУРЕЦКИЙ, КОРЕЙСКИЙ, ЯПОНСКИЙ, ТАЙВАНЬСКИЙ.

### • Другие

- Направление : указывает текущее направление камеры (восток, запад, юг, север, юго-восток, юго-запад, северо-восток, северо-запад).

• Калибровка Севера : Настройте направление севера вручную.

- Уст. время: можно указать данные о времени вручную, которое будет отображаться на экране. Оно будет синхронизироваться с последовательностью, поэтому можно задать включение на определенное время и дату.
  - Дисплей: укажите, как используется отображение времени на экране.
  - Формат даты: укажите формат даты. (DD/MM/YYYY, MM/DD/YYYY)
  - Уст. датУ: введите необходимую дату вручную.
  - Формат Врем.: укажите формат времени. (24/12 ч)
  - Уст. Время: укажите время вручную.

Настройка Камеры Настр. Последов. Предел поворота/наклона Настр. Экр Меню Настройка Сигнала ИК-подсветка Ик-подсветка Инициализация Уст. пароль Состояние

Главное Меню

| Настр. Экр Меню |         |
|-----------------|---------|
| ID Камеры       | ВКЛ     |
| Имя Камеры      |         |
| Номер предуст.  | ВКЛ     |
| ИМЯ предуст.    |         |
| Состояние пос.  | ВКЛ     |
| Назв. зоны      | ВЫКЛ    |
| Положение PTZ   | ВКЛ     |
| ЯЗЫК            | РУССКИЙ |
| Другие₄⊔        |         |
|                 |         |

| Настр. экр меню |  |
|-----------------|--|
| Направление₄    |  |
| Уст. время₄⊐    |  |
|                 |  |

# oto, kam 16

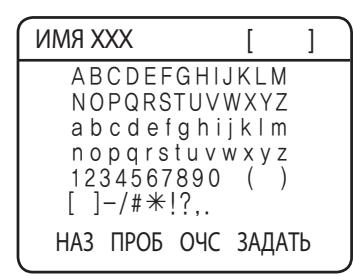

- ß
  - При выборе названия камеры и названия заданной настройки экран отображает левую вспомогательную клавиатуру.
  - Названия не должны превышать 12 символов и могут быть введены с помощью джойстика и клавиши Ввод (Enter) После ввода названия, использовать джойстик и клавишу Ввод (Enter) для зпуска команды Настроить (Set) и сохранения названия.

# НАСТРОЙКА СИГНАЛА

### Вкл. сигнала

### • ВКЛ/ВЫКЛ :

включение и выключение функции сигнала тревоги.

### Вход сигнала

### • РЕЖ

Позволяет выбрать метод входа сигнализации.

- NO (Обычно открыт) IN 1.2.3....8

ALM GND

СИГНАЛ ОТКЛЮЧЕН

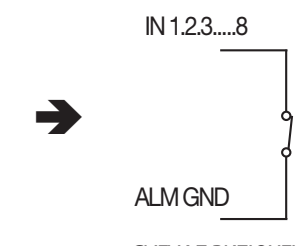

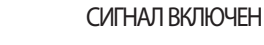

< Входной порт для сигнала при нормально разомкнутом контакте >

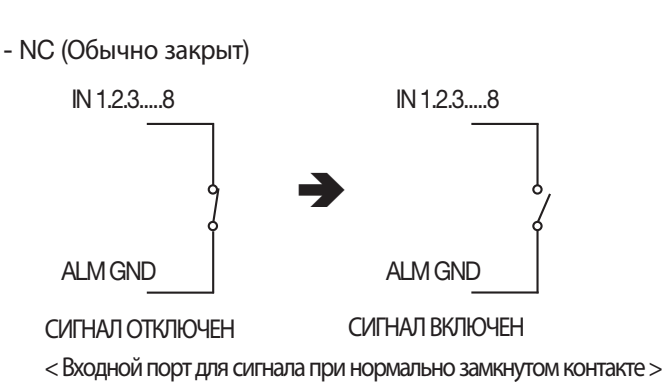

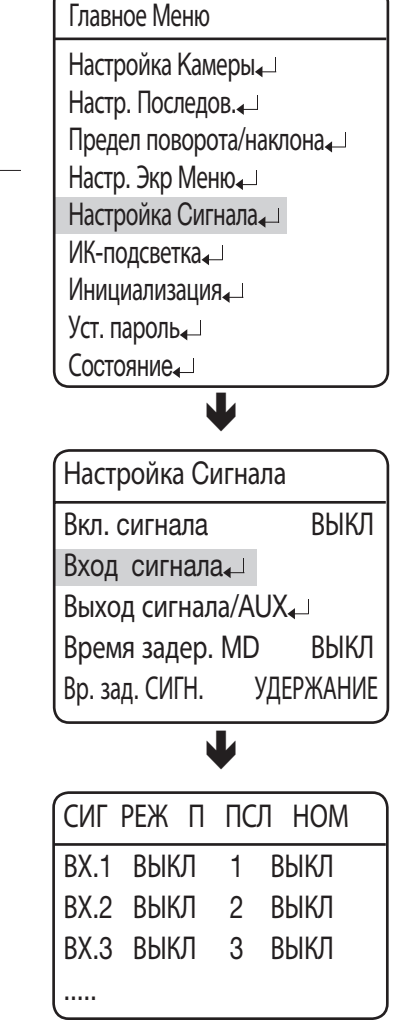

Как показано на рисунке выше, вход сигнализации должен быть введен сигналами разомкнутого и замкнутого переключателей. Подача питания без ввода сигналов может повредить изделие.

### • Π (Priority) :

Задает приоритет входов сигнализации. При одновременном включении более одной сигнализации, первой включается сигнализация с самым высоким приоритетом.

### • ПСЛ :

позволяет настроить выполнение определенной последовательности действий для камеры после получения сигнала.

В этом меню можно выполнить настройку параметров: ИСХОДНОЕ/ПРЕДУСТ./ЦИКЛА/ГРУППЫ/ МАРШРУТА/СЛЕЖЕНИЕ/АВТОПАН/ВЫКЛ

### Выход сигнала/AUX

### • Настройка 1, 2, 3 :

Позволяет выбрать метод выхода сигнализации.

- РЕЖИМ РАСПОЗН. :

отображение портов входа сигнала (1-8) и входа сигнала обнаружения движения. При настройке входа сигнала обнаружения движения можно выбрать один следующих параметров: ВЫКЛ/Детект. дви..

- AUX MODE : Выходы сигнала тревоги OUT/AUX OUT 1 и 2 поддерживают режим H3/HP, в то время как выходы OUT/AUX OUT 3 - только HP.

### • Таймер. 1, 2, 3 :

- ВКЛ : В случае возникновения события тревоги сигнал тревоги будет звучать в течении указанного интервала времени. Можно указать интервал времени от 1 секунды до 60 минут.
- Кратковр. : Операция вывода длится с момента возникновения события сигнала/AUX и до его отключения.
- Система выхода сигнала/AUX оснащена релейной цепью, выходной порт которой работает, как описано ниже: (в режиме "HP")

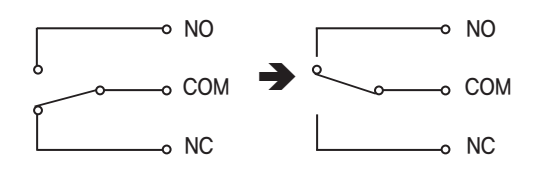

Выходящий сигнал ОТКЛЮЧЕН

Выходящий сигнал ВКЛЮЧЕН

### • Вых Выкл 1, 2, 3 :

- Выход сигнала/AUX можно принудительно отключить при возникновении соответствующего события.

Главное Меню

Настройка Камеры, Настр. Последов. Предел поворота/наклона, Настр. Экр Меню, Настройка Сигнала, ИК-подсветка, Инициализация, Уст. пароль, Состояние,

| Настройка Сигнала    |       |
|----------------------|-------|
| Вкл. сигнала         | ВЫКЛ  |
| Вход сигнала₄⊔       |       |
| Выход сигнала/AUX₊   |       |
| Время задер. MD      | ВЫКЛ  |
| Вр. зад. СИГН. УДЕРУ | КАНИЕ |

| Выход сигнала/AUX                                                                        |                                           |                                                                                  |
|------------------------------------------------------------------------------------------|-------------------------------------------|----------------------------------------------------------------------------------|
| Настройка<br>Настройка<br>Времяг<br>Времяг<br>Времяг<br>Вых Выкл<br>Вых Выкл<br>Вых Выкл | 1<br>2<br>3<br>1<br>2<br>3<br>1<br>2<br>3 | РЕЖИМ РАСПОЗН. Ц<br>РЕЖИМ РАСПОЗН. Ц<br>РЕЖИМ РАСПОЗН. Ц<br>ВЫКЛ<br>ВЫКЛ<br>ВЫКЛ |
| 1                                                                                        |                                           |                                                                                  |

# <u>hactp. катеры</u>

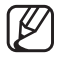

Неправильное подключение разъёма питания и заземления к нормально замкнутому /нормально разомкнутому и COM портам может вызвать короткое замыкание, пожар и повреждение камеры.

Максимальная допустимая мощность встроенного реле составляет ЗОВ DC/2A, 125BAC/0,5A и 250BAC/0,25A. Эксплуатация камеры за пределами мощности может снизить срок службы камеры и повредить ее.

## Время задер. MD

Если в колонке Preset Edit (Изм.предуст.) выбрано Motion Detection, параметр MD Dwell Time (Время задер. MD) выполняет функцию Tour или Group. Когда камера выполняет последовательность определенных действий, а из предварительно заданного положения фиксируется движение, выполнение первого приостанавливается, начинается отслеживание данного положения, хотя в колонке MD Dwell Time (Время задер. MD) установлено значение продолжительности. Если движение уже не фиксируется или время наблюдения истекло, камера прекращает отслеживание и возобновляет выполнение последовательности действий.

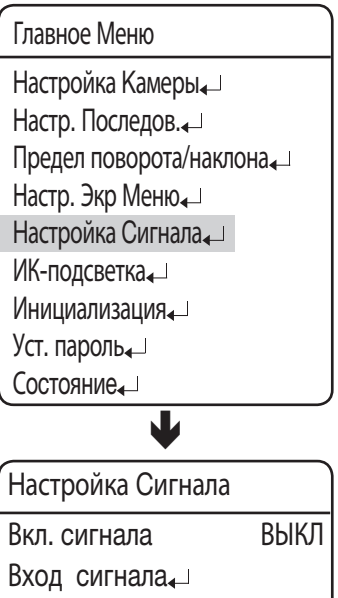

Выход сигнала/AUX↓ Время задер. МD ВЫКЛ Вр. зад. СИГН. УДЕРЖАНИЕ

### Вр. зад. СИГН.

Можно указать время последовательности операций, которые будут активированы в случае появления события от входного сигнала.

### • HAT:

Последовательность операций будет выполнена в указанное время.

### • УДЕРЖАНИЕ:

Последовательность операций будет выполняться, пока пользователь не отключит их.

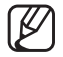

Время задержки сигнала активируется, когда активен параметр "Настр. последов. > Автозап".

# ИК-ПОДСВЕТКА

В этом меню можно настроить параметры ИК-подсветки во время съемки в условиях низкой контрастности.

- ИК-режим: укажите условия использования для ИК-подсветки.
  - Выкл: не использовать ИК-подсветку.
  - Вкл: включить ИК-подсветку.
  - ДЕНЬ/НОЧЬ: синхронизация ИК-подсветки с режимом День/Ночь. Установите режим День/Ночь так, чтобы устройство использовало ИК-подсветку ночью, а не днем.
  - ДАТЧИК: будет выполнена синхронизация с встроенным датчиком яркости камеры.
    - См. следующую страницу для получения подробной информации.
  - ПО ВРЕМ.: установите ИК-подсветку для включения/отключения в определенное время. См. следующую страницу для получения подробной информации.
    - Если для ИК-режима задано значение ВКЛ и загорится ИНДИКАТОР, экран отобразится в черно-белом режиме. Если ИНДИКАТОР погаснет, экран возвратится в режим предыдущего экрана.
      - Если для режима ИК задано значение "ДЕНЬ/НОЧЬ", а для параметра "Настройка камеры > День/Ночь > Режим" установлено значение "Авто", настройки изменить нельзя.
      - Если для режима ИК будет задан режим Датчик или Время, нельзя будет изменить параметры "Настройка камеры > День/Ночь > Режим" по своему усмотрению.
- Настройка Камеры, Настр. Последов., Предел поворота/наклона, Настр. Экр Меню, Настройка Сигнала, ИК-подсветка, Инициализация, Уст. пароль, Состояние,

Main Menu

- ИК-подсветка ИК-режим ДЕНЬ/НОЧЬ↓ Макс. мощн. LED СРЕДНЕЕ Упр. мощн. LED АВТО Пред. зн. фок. ВКЛ
- Если камера используется с ИК-подсветкой, при изменении степени увеличения автоматически выполняется синхронизация ИК-подсветки. Следует иметь в виду, что при низких температурах синхронизация ИК-подсветки со степенью увеличения может выполняться медленно.
- Если температура окружающей среды будет слишком высокой, ИНФРАКРАСНЫЙ СВЕТОДИОД может отключиться, чтобы предотвратить перегрев устройства.
- Макс. мощн. LED: укажите максимальную выходную мощность ИК-подсветки.
  - НИЗКИЙ/СРЕДНЕЕ/ВЫСОКИЙ: чем выше уровень, тем ярче будет гореть индикатор ИК-подсветки.
- Упр. мощн. LED : настройте управление мощностью индикатора ИК-подсветки.
  - ABTO: если свет от ИК-индикатора освещает объекты на близком расстоянии (может стать причиной насыщенности), то это снизит макс. мощность ИК-индикатора.
  - ВРУЧНУЮ: ограничьте мощность индикатора с указанным значением "Макс. мощн. LED".
- Пред. зн. фок.: ограничение автофокусировки в высоком коэффициенте увеличения ИК-подсветки необходимо для того, чтобы предотвратить излишнюю продолжительность автофокусировки.
  - Вкл: если ИК-подсветка включена и коэффициент увеличения составляет не менее x21, для режима фокусировки будет установлено значение Вручную независимо от настроек режима фокусировки.
     В режиме последовательного переключения фокусировка возвратится к предустановленному значению независимо от настроек режима фокусировки. Для удачной съемки в ночное время необходимо сделать предварительную предустановку.

Если используется джойстик для управления операциями Пан./Наклон/Уменьшение, режим фокусировки переключится в режим "Вручную". Если все еще необходимо включить автофокусировку, на контроллере нажмите кнопку А/F для активации режима автофокусировки.

Для оптимальной работы ИК для интенсивности инфракрасного светодиода будет задано значение "Высокий" независимо от настроек пользователя.

- ВЫКЛ: настройки фокусировки пользователя и настройки выхода индикатора будут применены.

# hactp. катеры

### ♦ ДАТЧИК:

в данном режиме ИК-режим находится под контролем в соответствии с освещением.

В правом верхнем углу экрана отобразится текущий уровень освещенности.

- Ур. вкл. LED : укажите уровень освещенности, при котором включится ИК-режим.
   Если освещение находится ниже определенного уровня, тогда включается индикатор.
- Ур. выкл. LED : укажите уровень освещенности, при котором отключается ИК-режим.
   Если освещение находится выше определенного уровня, тогда индикатор отключается.

| ИК-подсветка    |             |
|-----------------|-------------|
| ИК-режим        | ДАТЧИК₊⊔    |
| Макс. мощн. LED | СРЕДНЕЕ     |
| Упр. мощн. LED  | ABTO        |
| Пред. зн. фок.  | ВКЛ         |
| ¥               |             |
| Режим датчика   | Уровень=100 |
| Ур. вкл. LED    | 040         |
| Ур. выкл. LED   | 060         |
|                 |             |

- Ур. вкл. LED не может находиться выше Ур. выкл. LED; Ур. выкл. LED не может находиться ниже Ур. вкл. LED.
- Режим датчика включается, когда подсветка сохраняется на определенном уровне более 5 секунд.
- Разница в уровнях между "Ур. вкл. LED" и "Ур. выкл. LED" должна быть больше 10.
- Если для режима датчика задано значение ВКЛ и загорится ИНДИКАТОР, экран отобразится в черно-белом режиме. Если ИНДИКАТОР погаснет, экран отобразится в цветном режиме.

### ♦ ПО ВРЕМ.:

можно использовать данную опцию, чтобы задать для ИК-подсветки значение Вкл/Выкл в определенное время.

- Время вкл. LED: укажите время включения ИК-режима.
- Время выкл. LED: укажите время отключения ИК-режима.

| ИК-подсветка    |           |
|-----------------|-----------|
| ИК-режим        | ПО ВРЕМ.₊ |
| Макс. мощн. LED | СРЕДНЕЕ   |
| Упр. мощн. LED  | ABTO      |
| Пред. зн. фок.  | ВКЛ       |
| •               |           |
| Режим по време  | ни        |
| Время вкл. LED  | 19:00     |
| Время выкл. LED | 05:00     |
|                 |           |

Если для режима времени задано значение ВКЛ и загорится ИНДИКАТОР, экран отобразится в черно-белом режиме. Если ИНДИКАТОР погаснет, экран отобразится в цветном режиме.

# ИНИЦИАЛИЗАЦИЯ

- Сброс при вкл питания : Перезапуск камеры.
- ЗаводсКая настройка :

Позволяет сбросить настройки камеры до заводских. При выборе режима, все пользовательские данные, такие как предварительно заданные пункты, удаляются из камеры.

Использовать данную функцию при необходимости сброса настроек камеры.

• Наст. по ум. камеры :

Сброс настройки модуля трансфокации камеры до заводской настройки по умолчанию. Используется, если необходимо восстановить настройки камеры, такие как экспозиция или подсветка, до заводских настроек по умолчанию.

• Автообновле. :

Регулярная оптимизация настроек электрических цепей и компонентов камеры.

Эта функция упрощает выполнение обслуживания, особенно если камера направлена на специальный источник света или настройки камеры не регулируются надлежащим образом из-за длительного времени записи при вращении камеры в четырех направлениях.

- ВЫКЛ, 1~7 ДНИ : Выбор ВЫКЛ отключает автообновление, при этом оно происходит автоматически по прошествии 1 - 7 дней, если выбрано "1~7 дней".

Процедура автообновления занимает около 10 секунд или меньше. Выполнение любых последовательных операций будет приостановлено и возобновлено после завершения автообновления.

### • Срок сл. вент :

Позволяет настроить срок службы вентилятора.

- Отображение сообщ.: За два месяца до окончания срока службы вентилятора отобразится следующее сообщение: "Срок службы вентилятора истек. Замените вентилятор".
- ▶ ВКЛ: отображается предупреждающее сообщение (по умолчанию).
- ▶ ВЫКЛ: не отображается предупреждающее сообщение.
- Ж Значение [ВЫКЛ] используется, чтобы скрыть сообщение, но не удаляет его. Установите вновь значение [ВКЛ]. После предупреждающее сообщение будет отображаться (Если только сообщение не было удалено с помощью параметра [Очистка сообщения]).
- Очистка сообщ.: используется, если необходимо удалить предупреждающее сообщение при его появлении.
- \* Если для параметра [Очистка сообщения] значение [Вкл] после выполнения команды, то предупреждающее сообщение на экране появляться не будет.
- Сброс времени: Сброс времени: установка счетчика срока службы вентилятора после его замены.
  (Однако эта функция доступна только после просмотра предупреждающего сообщения о том, что срок службы вентилятора истек.)
- \* Срок службы вентилятора учитывается только по фактической эксплуатации, поэтому вентилятор может прослужить дольше того времени, которое отображается.
- Ост. время (час):
- ▶ 49000 : оставшееся время службы вентилятора (единица измерения: час)
- Значение срока службы вентилятора будет обновлено, если в меню [Срок сл. вент] перейти к пункту [Ост. время (час)] и нажать кнопку [ENTER].

### Главное Меню

Настройка Камеры, – Настр. Последов. , – Предел поворота/наклона, – Настр. Экр Меню, – Настройка Сигнала, – ИК-подсветка, – Инициализация, – Уст. пароль, – Состояние, –

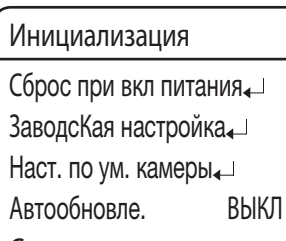

Срок сл. вент₊⊣

# <u>hactp. катеры</u>

# УСТ. ПАРОЛЬ

Данная функция позволяет установить пароль для перезагрузки камеры, доступа к экранному меню и предотвращения неавторизированного изменения существующих настроек камеры.

### • ВКЛ/ВЫКЛ :

позволяет включить или выключить защиту паролем.

### • Изменить пароль

для изменения пароля необходимо ввести текущий пароль, потом – новый, состоящий из 4 шестнадцатеричных знаков (0~F).

\* Пароль по умолчанию – "0000".

### Главное Меню

Настройка Камеры, Ц Настр. Последов. ↓ Предел поворота/наклона, ↓ Настр. Экр Меню, ↓ Настройка Сигнала, ↓ ИК-подсветка, ↓ Инициализация, ↓ Уст. пароль, ↓ Состояние, ↓

ВЫКЛ

Уст. пароль ВКЛ/ВЫКЛ Изменить пароль₊

состояние

Отображает настройки и версии камеры.

- CAM MODEL : Wyświetla nazwę modelu kamery.
- CAM VER. : Wyświetla wersję oprogramowania kamery.
- DOME VER. : Показывает версию панели управления камеры.
- COAX VER. :

Указывает версию программного обеспечения коаксиальной линии связи

- **PROTOCOL :** Показывает статус текущего протокола.
- DOME ID : ID купольной камеры
- CONTROLLER : Показывает настройки текущего режима связи.
- MODEL NAME : отображение названия модели продукта.

72\_hactp. катеры

Главное Меню Настройка Камеры, Настр. Последов., Предел поворота/наклона, Настр. Экр Меню, Настройка Сигнала, Ик-подсветка, Ик-подсветка, Уст. пароль, Состояние,

| Camera Status |                  |
|---------------|------------------|
| CAM MODEL     | = SCM2370/PAL    |
| CAM VER.      | = V2. 06_ 111101 |
| DOME VER.     | = V0. 50_111220  |
| COAX VER.     | = V1.00_110126   |
| PROTOCOL      | = AUTO DET       |
| DOME ID       | = 001            |
| CONTROLLER    | = Simplex        |
| MODEL NAME    | = SCP-2370RH     |
## устранение неисправностей

### УСТРАНЕНИЕ НЕИСПРАВНОСТЕЙ

Если продукт не работает надлежащим образом, ознакомьтесь с этим разделом, чтобы устранить неисправности.

| Проблема                                    | Причина и решение                                                                                                    | Страницы |
|---------------------------------------------|----------------------------------------------------------------------------------------------------|----------|
| Пульт управления не<br>функционирует.       | <ul> <li>Проверьте правильность подключения камеры и периферийных устройств.</li> </ul>                                                                                                    | 12~14    |
|                                             | ► Проверьте настройки ID (идентификатора), протокола и скорости передачи в бодах.                                                                                                    | 15~26    |
| Отсутствует изображение на<br>мониторе.     | Проверьте надежность подключения кабеля питания к камере и монитору. Проверьте<br>правильность подключения видеокабеля. Обратитесь к руководству по эксплуатации<br>для получения сведений о контроллере системы, подключенном к камере. | 12~14    |
|                                             | Проверьте, не закрыта ли диафрагма объектива. Отрегулируйте настройки<br>диафрагмы объектива в меню.                                                                                                    | 40       |
|                                             | Проверьте фиксированную выдержку затвора камеры. Отрегулируйте настройки в<br>меню затвора камеры.                                                                                                    | 40       |
| Изображение слишком темное/<br>яркое.       | Проверьте настройки в меню яркости камеры. Отрегулируйте настройки в меню<br>яркости камеры.                                                                                                    | 40       |
| Белое изображение на мониторе.              | Проверьте, открыта ли диафрагма объектива. Отрегулируйте настройки диафрагмы объектива в меню.                                                                                                    | 40       |
| Изображение нерезкое.                       | Проверьте расстояние между камерой и объектом, а также окружение объекта.<br>Могут возникнуть трудности с фокусированием камеры, если объект находится на<br>белом фоне.                                                                 | -        |
|                                             | Если при использовании функции автоматического фокусирования возникают<br>трудности с наведением фокуса на какой-либо объект, перейдите в ручной режим<br>фокусирования и отрегулируйте фокус самостоятельно.                            | 38       |
|                                             | <ul> <li>Используйте меню сброса настроек камеры для восстановления настроек по<br/>умолчанию.</li> </ul>                                                                                                    | 71       |
|                                             | <ul> <li>Отрегулируйте уровень резкости.</li> </ul>                                                                                                    | 47       |
|                                             | Такое возможно, если ИНФРАКРАСНЫЙ СВЕТОДИОД включен и для коэффициента<br>увеличения задано значение не менее x21.                                                                                                    | 69       |
|                                             | <ul> <li>Появление цифрового шума на изображении.</li> </ul>                                                                                                    | -        |
| Появление цифрового шума на<br>изображении. | Проверьте, не превышают ли длина кабеля питания и видеокабеля<br>рекомендованных максимумов.                                                                                                    | 27       |
|                                             | ▶ Отрегулируйте уровень резкости.                                                                                                    | 47       |
|                                             | ► Проверьте «Баланс белого».                                                                                                    | 39       |
| пизкое качество цветного<br>изображения.    | <ul> <li>Отрегулируйте настройки в меню «Цвет» в меню «Регулировка изображения»<br/>(Image Adj).</li> </ul>                                                                                                    | 47       |

# устранение неисправностей

| Проблема                                                                                         | Причина и решение                                                                                                    | Страницы |
|--------------------------------------------------------------------------------------------------|----------------------------------------------------------------------------------------------------|----------|
| Мигание изображения.                                                                             | Проверьте, не направлена ли камера непосредственно на источник<br>флуоресцентного света или на солнечный свет. В случае необходимости, измените<br>направление камеры для устранения мигания.                                                                      | -        |
| Появление остаточных<br>изображений.                                                             | ► Проверить настройки функции «Увеличение чувствительности» (Sens-Up).                                                                                                    | 40       |
| Проверить настройки функции «<br>Увеличение чувствительности»<br>(Sens-Up).                      | <ul> <li>Отрегулировать настройки «Продолжительность» (Duration) и «Время задержки» в<br/>меню «День и ночь».</li> </ul>                                                                                                    | 46       |
| Функции поворота, наклона,                                                                       | Проверьте надежность подключения кабеля питания к камере и монитору.Проверьте<br>правильность подключения видеокабеля. Обратитесь к руководству по эксплуатации<br>для получения сведений о контроллере системы, подключенном к камере.                            | 12~14    |
| изменения фокусного расстояния<br>и (или) наведения на фокус не                                  | ▶ Проверьте, установлены ли пределы поворота и (или) наклона. Если да, снимите эти пределы.                                                                                                    | 58       |
| работают.                                                                                        | Двигатель или объектив могут перегреваться. Если это так, обратитесь за помощью к лицам, предоставляющим сервисное обслуживание, или к поставщику системы.                                                                                                    | -        |
| Положение камеры отличается от предустановленного.                                               | ► Такое возможно, т.к. двигатели имеют предел погрешности ±0.1°.                                                                                                    | -        |
| Конфигурация последовательности<br>для камеры не работает.                                       | <ul> <li>Проверьте настройки автоматического обновления.</li> <li>Проверьте настройки автоматического обновления.</li> </ul>                                                                                                    | 48~49    |
| При нахождении камеры в<br>горизонтальной базовой точке<br>верхняя часть изображения темнеет.    | <ul> <li>Вы видите внутреннюю часть крышки камеры. Камера работает нормально.</li> </ul>                                                                                                    | -        |
| Камера внезапно включается или<br>самопроизвольно перемещается в<br>предустановленное положение. | Проверьте настройки автоматического запуска (Auto Run). Функция<br>автоматического запуска проводит камеру по предварительно заданной<br>последовательности действий, если пользователь не использует пульт управления в<br>течение определенного периода времени. | 56       |
|                                                                                                  | Проверьте настройки автоматического обновления.<br>Функция автоматического обновления (Auto Refresh) оптимизирует схемы и<br>компоненты камеры по предварительно установленному графику.                                                                           | 71       |
| Коаксиальная линия связи не<br>работает.                                                         | <ul> <li>Проверить расстояние между камерой и монитором.</li> </ul>                                                                                                    | 27       |
|                                                                                                  | Если расстояние от камеры до монитора превышает рекомендованное<br>максимальное значение, используйте дополнительный видеоусилитель.                                                                                                    | 27       |
|                                                                                                  | ► Убедитесь, все DIP переключатели ID камеры (SW1) установлены в положение "ВЫКЛ".                                                                                                    | 19       |
| При включении питания камера<br>не начинает работать.                                            | Проверить температуру окружающей среды. Камера может функционировать<br>неправильно после длительного нахождения при температуре ниже -50°.                                                                                                    | 6~7      |
|                                                                                                  | Двигатель может давать сбой при температуре ниже -20°; включите камеру в<br>режиме ожидания вместо включения функции [Инициализация].                                                                                                    | 6~7      |
|                                                                                                  | Оставайтесь в режиме ожидания не менее 120 минут. После того, как<br>внутренняя температура достигнет -20 и более °С, камера автоматически<br>перезагрузится и активирует режим [Инициализация] для нормальной работы.                                             | 6~7      |

| Проблема                                                                                                    | Причина и решение                                                                                                    | Страницы |  |
|----------------------------------------------------------------------------------------------------|----------------------------------------------------------------------------------------------------|----------|--|
| Я не вижу экран.<br>(Экран черный.)                                                                                                    | Когда температура внутри камеры не превышает -20°, передача видеосигнала<br>становится невозможной, и может возникнуть черный экран.                                                                                                    | 6~7      |  |
|                                                                                                    | Черный экран не является признаком поломки камеры; экран автоматически<br>обновляется и отображает видео после достижения внутренней температуры не<br>ниже -20°C.                                                                                                    | 6~7      |  |
| Камера останавливается в<br>режиме «Инициализация» и не<br>переходит в следующий режим.                                                                                | Двигатель может давать сбой при температуре ниже -20°С; включите камеру в<br>режиме ожидания вместо включения функции [Инициализация].                                                                                                    | 6~7      |  |
| Я использую пульт управления, но<br>не могу активировать команду «<br>Последовательность».                                                                             | При температуре внутри камеры от -10°С до -20°С двигатель может давать<br>сбой, ограничивая возможность использования команд «Последовательность» и<br>«Турбо».                                                                                                    | 6~7      |  |
|                                                                                                    | После достижения внутренней температуры не ниже -10°С все режимы «<br>Последовательность» возвращаются в нормальное состояние.                                                                                                    | 6~7      |  |
| Сообщение «Срок службы<br>вентиляторов истек. Замените<br>вентиляторы» не исчезает с экрана.                                                                           | ► Используйте функцию «Удаление сообщения».                                                                                                    | 6~7      |  |
| Камера внезапно<br>перезагружается, при этом на<br>экране ничего не отображается.                                                                                      | Эти признаки могут возникать при повышении температуры внутри камеры с<br>-20°С и ниже до -20°С и выше.                                                                                                    | 6~7      |  |
| Появляется сообщение «Автоматическое<br>обновление (Подождите)» и камера<br>перезагружается.                                                                           | Подобные признаки могут возникать при повышении температуры камеры от<br>-10°С и ниже до -10°С и выше для предотвращения сбоя в работе двигателя.                                                                                                    | 6~7      |  |
| Появляется сообщение<br>«Проверьте систему обогрева».                                                                                                    | <ul> <li>Обогреватель может дать сбой. Отключите камеру и обратитесь к продавцу.</li> </ul>                                                                                                    | 6~7      |  |
| Периодически проверяйте шнуры питания                                                                                                    |                                                                                                    |          |  |
| <ul> <li>Оболочка шнура питания<br/>повреждена.</li> <li>Во время работы устройства<br/>шнур питания перегревается.</li> <li>Шнур питания нагревается после</li> </ul> | В случае продолжения использования устройства при поврежденном шнуре питания<br>возникает опасность поражения электрическим током или пожара. Необходимо<br>незамедлительно вынуть разъем электропитания из розетки и обратиться за помощью<br>к квалифицированному сервисному персоналу или поставщику системы. | -        |  |

## технические характеристики изделия

### ТЕХНИЧЕСКИЕ ХАРАКТЕРИСТИКИ ИЗДЕЛИЯ

| Модель                                            | SCP-2370RH                                                                                                    |
|---------------------------------------------------|----------------------------------------------------------------------------------------------------|
| Преобразователь изображения                       | ПЗС-матрица Super HAD CCD II размером 1/4"                                                                                                    |
| Общее число пикселей                              | NTSC: 811 (Г) x 508 (В)                                                                                                    |
|                                                   | PAL: 795 (Г) x 596 (В)                                                                                                    |
| Количество эффективных<br>пикселов                | NTSC: 768 (Г) x 494 (В)                                                                                                    |
|                                                   | PAL: 752 (Г) x 582 (В)                                                                                                    |
| Система сканирования                              | Чересстрочная развертка 2:1                                                                                                    |
| Синхронизация                                     | Внутренняя/Син. по се.                                                                                                    |
| llamana                                           | NTSC: Г: 15,734 кГц/В: 59,94 Гц                                                                                                    |
| 1dC101d                                           | РАL: Г: 15,625 кГц/В: 50 Гц                                                                                                    |
| Разрешение по горизонтали                         | Цвет: 600 ТВ-линий/Ч/Б: 700 ТВ-линий                                                                                                    |
|                                                   | <Использование ИК-подсветки>                                                                                                    |
| Muu osponiounosti                                 | 0 Lux                                                                                                    |
| Мин. освещенность                                 | < fie η(lio)/β3/μ1ε μη-ιομιβεικy><br>ΠRET: 0.2 πk (50 IRE πρη F1.6), 0.000.4 πk (50IRE, Πρετ. 512-κρατήσε να μναςτα.)                                                                                                    |
|                                                   | Ч/Б: 0,02 лк (50 IRE при F1.6), 0,00004 лк (50IRE, Ч/Б, 512-кратное ув. чувств.)                                                                                                    |
| Соотношение сигнал/шум                            | 52 дБ (при АРУ - выкл, взвешенный режим - вкл)                                                                                                    |
| Видеовыход                                        | CVBS : 1.0 Vp-p / 75Ω conposite                                                                                                    |
| Фокусное расстояние<br>(коэффициент трансфокации) | 3,5 - 129,5 мм                                                                                                    |
| Макс. относительное отверстие                     | 1:1,6 (широкоугольный) ~ 3,9 (телевизионный)                                                                                                    |
| Угол обзора                                       | Г: 55,5° (широкоугольный) - 1,59° (телевизионный)/В: 42,5° (широкоугольный) - 1,19° (телевизионный)                                                                                                    |
| Мин. расстояние до объекта                        | 1500 мм                                                                                                    |
| Регулятор фокусировки                             | АВТО/ВРУЧНУЮ/ОДИН СНИМОК                                                                                                    |
| Скорость трансфокации                             | 2,8 сек                                                                                                    |
| Диапазон панорамирования                          | 360° непрерывное                                                                                                    |
| Скорость панорамирования                          | Предуст.: 250°/сек; вручную: 0,024°/сек - 120°/сек                                                                                                    |
| Диапазон наклона                                  | -5° ~ 185°                                                                                                    |
| Скорость наклона                                  | Предуст.: 250°/сек; вручную: 0,024°/сек - 120°/сек                                                                                                    |
| Предустановки                                     | 255                                                                                                    |
| Точность предустановки                            | ±0.1°                                                                                                    |
| Экр. меню                                         | <ul> <li>NTSC: АНГЛИЙСКИЙ, ФРАНЦУЗСКИЙ, ИСПАНСКИЙ, ПОРТУГАЛЬСКИЙ, КОРЕЙСКИЙ, ЯПОНСКИЙ, ТАЙВАНЬСКИЙ</li> <li>PAL: АНГЛИЙСКИЙ, КИТАЙСКИЙ, ФРАНЦУЗСКИЙ, НЕМЕЦКИЙ, ИСПАНСКИЙ, ИТАЛЬЯНСКИЙ, ПОРТУГАЛЬСКИЙ,<br/>ПОЛЬСКИЙ, РУССКИЙ, ЧЕШСКИЙ, ТУРЕЦКИЙ</li> </ul> |
| Название камеры                                   | Выкл/Вкл (отображается 12 знаков)                                                                                                    |

| Модель                                       | SCP-2370RH                                                                                                    |
|----------------------------------------------|----------------------------------------------------------------------------------------------------|
| День и ночь                                  | Авто (ICR)/Цвет/Ч/Б                                                                                                    |
| Свет сзади                                   | BLC/HLC/Выкл                                                                                                    |
| Увеличение контрастности                     | SSDR (Выкл/Вкл)                                                                                                    |
| Цифровое шумоподавление                      | SSNR III (Выкл/Вкл)                                                                                                    |
| Цифровая стабилизация<br>изображения         | Выкл/Вкл                                                                                                    |
| Детектор движения                            | Выкл/Вкл                                                                                                    |
| Зоны маскирования                            | Выкл/Вкл (8 программируемых зон)                                                                                                    |
| Ув. чувст.                                   | 2x ~ 512x                                                                                                    |
| Регулировка усиления                         | Выкл/Низ./Сред./Выс./Вручную                                                                                                    |
| Баланс белого                                | ATW/ATW (IN)/ATW(OUT)/ВРУЧНУЮ/AWC                                                                                                    |
|                                              | NTSC: от 1/60 до 1/120000 сек                                                                                                    |
| электронная выдержка                         | РАL: от 1/50 до 1/120000 сек                                                                                                    |
| Цифровой зум                                 | Выкл/Вкл (2х - 16х)                                                                                                    |
| Ц. переворот                                 | Выкл/Вкл                                                                                                    |
| Расписание                                   | Дата/Время                                                                                                    |
| Сигнал тревоги                               | 8 вх. 3 вых.                                                                                                    |
| Связь                                        | Управление по коаксиальному кабелю и через интерфейс RS-485/422                                                                                     |
| Протокол                                     | Коакс.: Pelco-C (Коакситрон)<br>RS-485: определенный автоматически, SAMSUNG-T, SAMSUNG-E, Pelco(D/P), Panasonic, Vicon,<br>Honeywell, AD, GE, BOSCH |
| Рабочая температура/<br>влажность            | от -50°С до +55°С /относительная влажность менее 100%                                                                                               |
| Класс защиты от<br>проникновения загрязнений | IP66                                                                                                    |
| Входное напряжение                           | 24 В перем. тока ± 10%, 50/60 Гц                                                                                                    |
| Потребляемая мощность                        | 15 Вт/Макс. 90 Вт (вентилятор и нагреватель)                                                                                                    |
| Цвет/материал                                | Слоновая кость/алюминий                                                                                                    |
| Πΰημεπ (ΔΒ)                                  | δθΰμεςπ 248 x 399.5 μμ                                                                                                    |
| Bec                                          | 6 кг                                                                                                    |

• ТЕХНИЧЕСКИЕ ХАРАКТЕРИСТИКИ ИЗДЕЛИЯ

\* Для усовершенствования продукта его технические характеристики могут быть изменены без предупреждения.

## технические характеристики изделия

### РАЗМЕРЫ

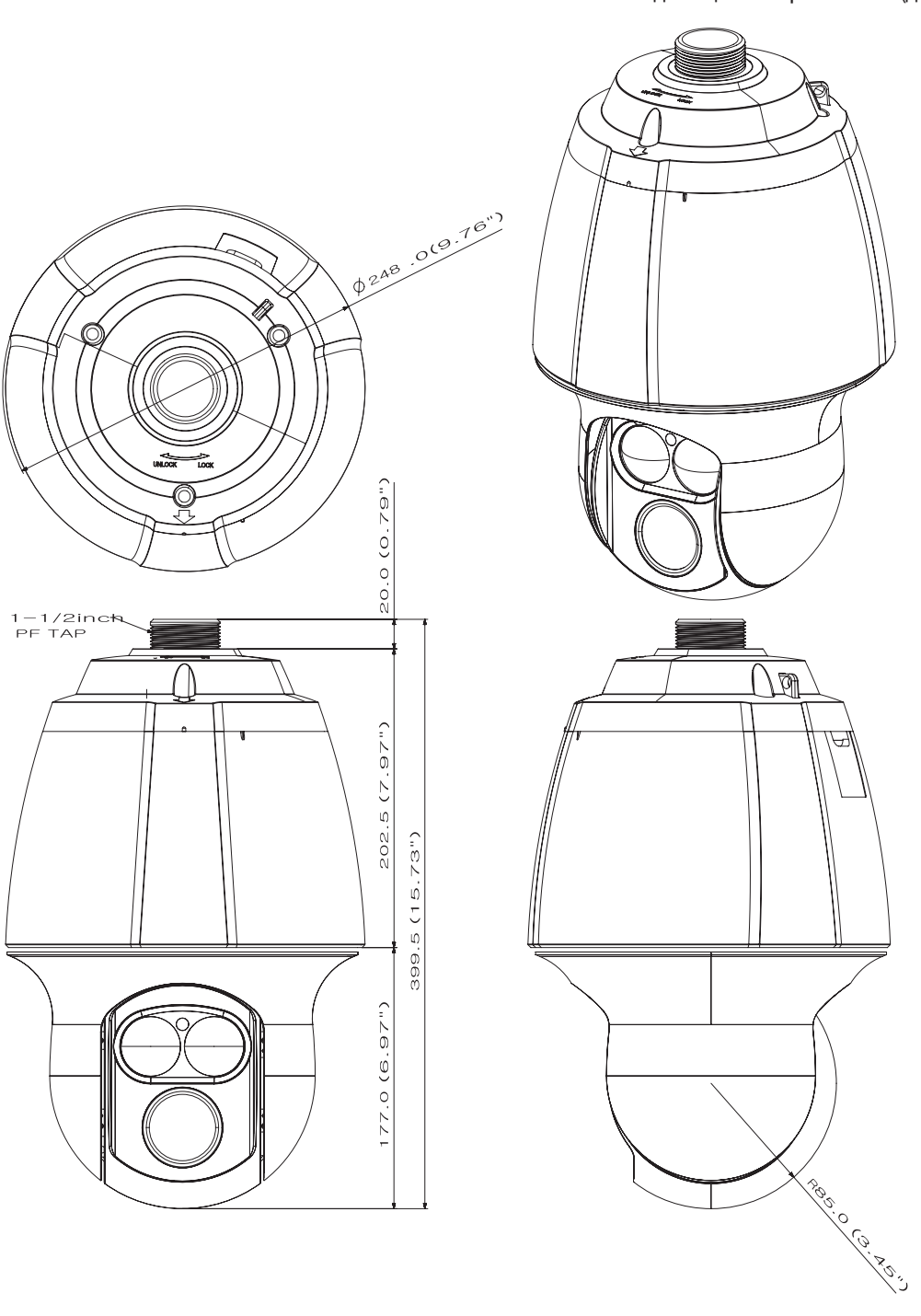

Единицы измерения: мм (дюймы)

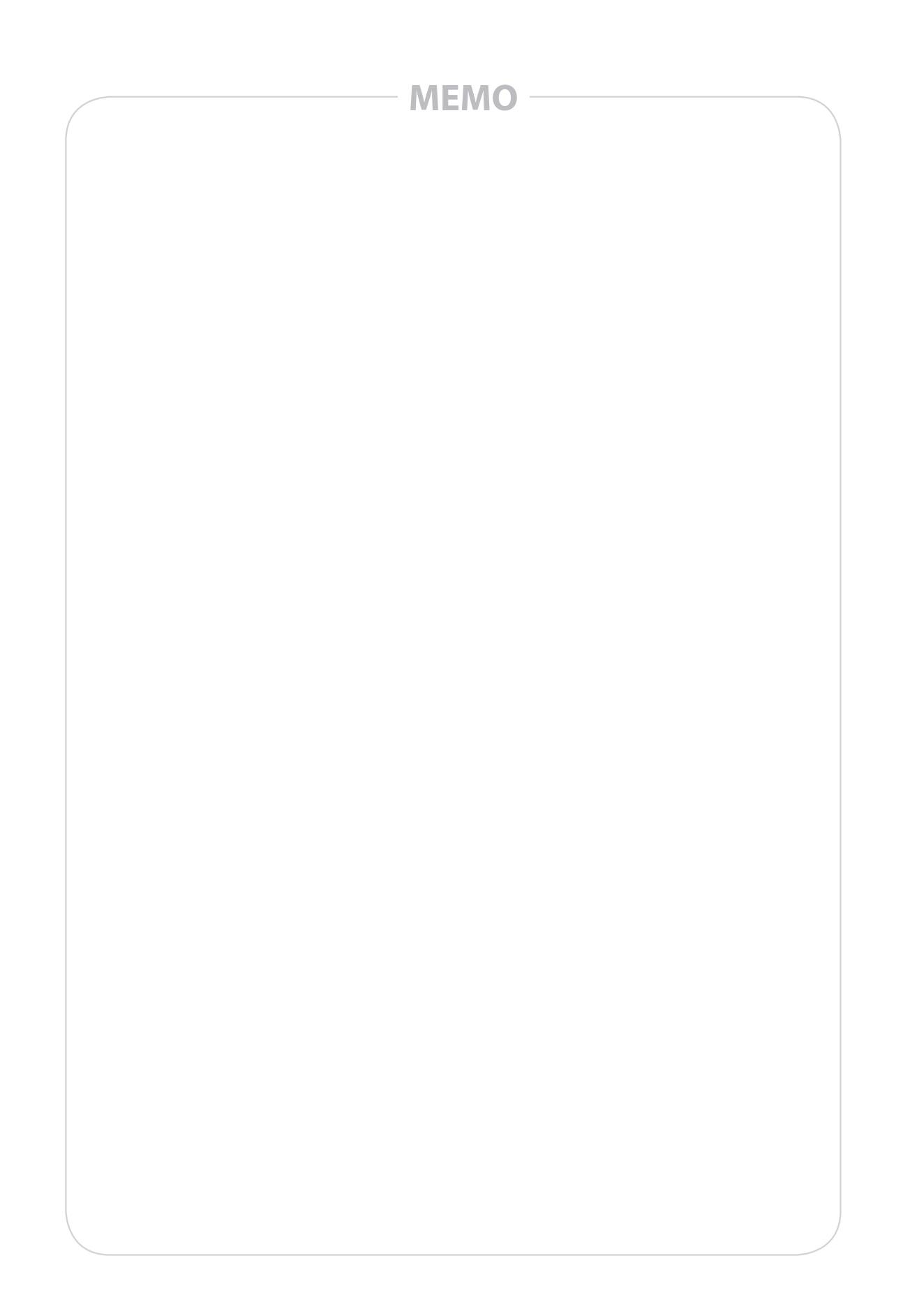

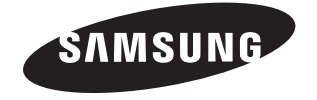

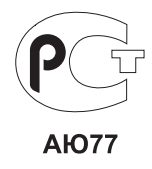

#### СЕТЬ ПРОДАЖ

SAMSUNG TECHWIN CO., LTD. Samsungtechwin R&D Center, 701, Sampyeong-dong, Bundang-gu, Seongnam-si, Gyeonggi-do, Korea, 463-400 TEL: +82-70-7147-8740~60, FAX: +82-31-8018-3745

#### SAMSUNG TECHWIN AMERICA Inc.

100 Challenger Rd. Suite 700 Ridgefield Park, NJ 07660 Toll Free : +1-877-213-1222 Direct : +1-201-325-6920 Fax : +1-201-373-0124 www.samsungcctvusa.com

#### SAMSUNG TECHWIN EUROPE LTD.

Samsung House, 1000 Hillswood Drive, Hillswood Business Park Chertsey, Surrey, UNITED KINGDOM KT16 0PS TEL : +44-1932-45-5300, FAX : +44-1932-45-5325

www.samsungtechwin.com www.samsungsecurity.com